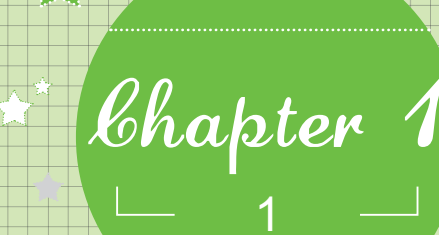

# 畅想网络新天地

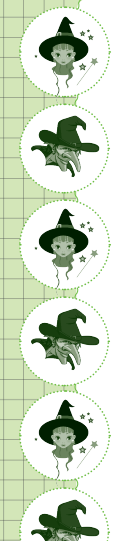

小魔女:我很多朋友都会在电脑上"撒网捞鱼"。

魔法师:呵呵!估计你搞错了。

- 小魔女:我没搞错,我老听他们说上网上网,"网"不是拿来 捞鱼的吗?
- **魔法师:**非也非也!此网非彼网,你朋友口中的网,是指以电脑为介质,在网络上进行各种操作和娱乐学习等。

小魔女:是吗?那我错了?

魔法师:呵呵,看来得给你普及一下电脑网络方面的知识了。

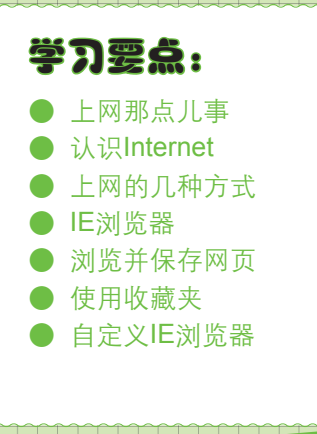

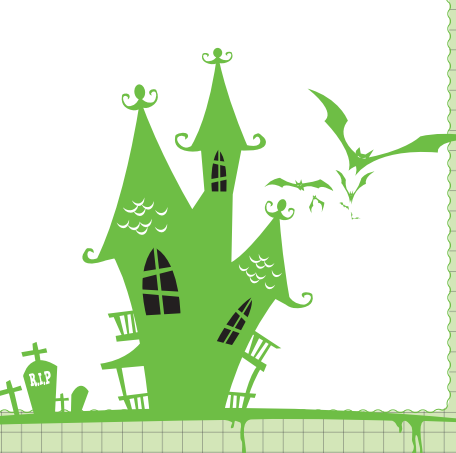

1.1 上网那点儿事
◆ 小魔女: 魔法师, 你每天都在电脑里面做些什么?
◆ 魔法师: 上网呀!可以进行的操作实在太多了。
◆ 小魔女: 上网? 多无聊呀! 还不如我和朋友聚聚聊聊天、逛逛街。
◆ 广魔女: 小魔女, 你落伍了! 在网上也可以和老朋友聊天, 还可以结识新朋友, 也可以"逛街"购物!
◆ 小魔女: 啊! 真的吗? 具体一点, 网上到底都能做些什么吗?
◆ 魔法师: 可以! 听我慢慢给你道来。

☆ 新手学电 脑上网

当今社会网络无处不在,上网已逐渐成为人们的一种生活习惯,使用网络几乎可以做你 想做的任何事。Internet带给我们的服务主要有如下几种。

阅读时事新闻:通过网络传播新闻信息是传播速度最快、范围最广的一种传播方式。
 无论是本土新闻、国内新闻,还是国际新闻,只要进入相应的网站便可足不出户知晓
 天下事。如图1-1所示为打开的新闻网页。

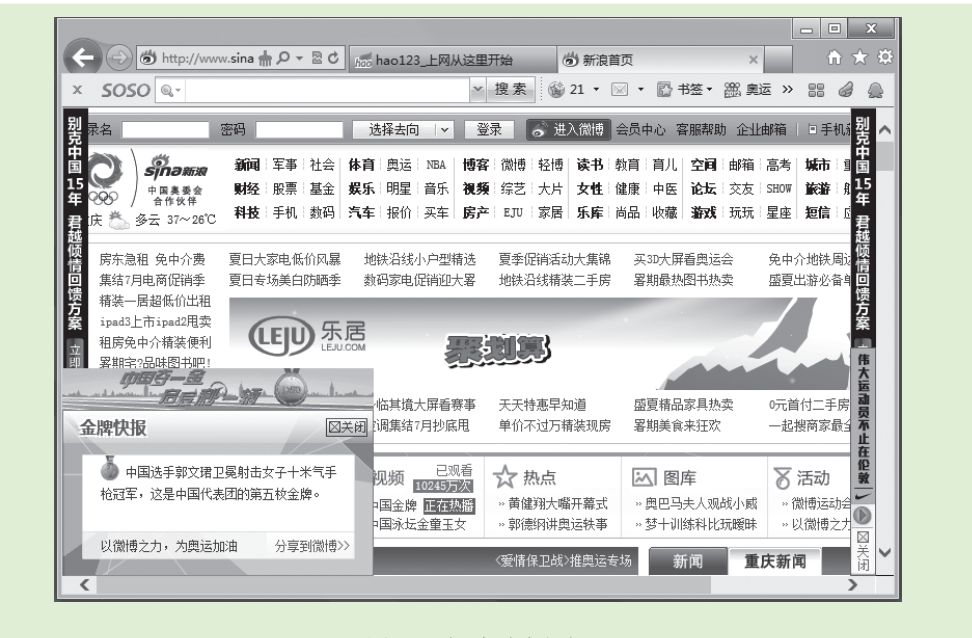

图1-1 阅读时事新闻

网络资料搜索:网络中的资源比现实生活中图书馆的信息还要丰富,用户可以找到所需要的任何方面的资料,如电影、音乐、文档和软件等。要搜索这些信息,只需进入相应的搜索引擎,输入要搜索的内容,然后进行搜索即可,使用起来非常简单。如图1-2所示为网络搜索引擎。

| ☆<br>第1章 畅想网络新 <del>文</del> 地<br>★ ★ ★ ★ | * |  |
|------------------------------------------|---|--|
|                                          |   |  |

|                                                      | 括                                                                                                    | <u> 索设置</u>   登录 注                                                    | ·····                                  |
|------------------------------------------------------|----------------------------------------------------------------------------------------------------|-----------------------------------------------------------------------|----------------------------------------|
|                                                      |                                                                                                    |                                                                       |                                        |
| Bai du 百度                                            |                                                                                                    |                                                                       |                                        |
| 网子 叶田 石洋 MD2 同片 河                                    |                                                                                                    |                                                                       |                                        |
| <b>两贝</b> <u>哈哈</u> <u>加速</u> <u>MP3</u> 图片 <u>优</u> | 2月 11 12 12 11 12 11 11 | 一下                                                                    |                                        |
|                                                      |                                                                                                    |                                                                       |                                        |
| <u>百科 文库 hao123   更多</u>                             | <u> </u>                                                                                                    |                                                                       |                                        |
|                                                      |                                                                                                    |                                                                       |                                        |
|                                                      |                                                                                                    |                                                                       |                                        |
|                                                      | <b>岡</b> 页 監吧 知道 MP3 图片 辺<br>百科 文库 hao123   更多                                                                                                    | #<br><b>     聞いています。</b> Beiでできた<br>阿瓦 鮎吧 知道 MP3 图片 孤類 地图<br>百度<br>百度 | ##### ●############################### |

下载网络资源:在网络中搜索资料后,若觉得对自己十分有帮助,还可以将其下载到自己的电脑中,以便日后使用。很多网站上都提供了有偿或免费的资源下载功能,其内容多以软件、音乐、游戏和图片为主。想要"私藏"这些资料可将其下载,如图1-3所示为使用专业的下载软件下载网络资源的过程。

| 我的下载                                                           | 新建<br>状态 类型 | <ul> <li>开始</li> <li>大小</li> </ul> |                   | 基本信息                                    |
|----------------------------------------------------------------|-------------|------------------------------------|-------------------|-----------------------------------------|
| <ul> <li>◆ 正在下載</li> <li>◇ 已完成(99+)</li> <li>☆ 私人空间</li> </ul> | +           | 7345720.mp3<br>2.48 MB             | 20.8%<br>00:00:22 | 7345720.mp3 2.48MB                      |
| <ul> <li>這 垃圾箱</li> <li>④ 高线下载</li> <li>我的应用</li> </ul>        |             |                                    |                   | 「「「「「」」「「」」「「」」「」」「「」」「」」「「」」「」」「」」「」」「 |
|                                                                |             |                                    |                   | 基本操作                                    |
|                                                                |             |                                    |                   | 暂停                                      |
|                                                                | ③ 迅雷大全      | 想找什么?搜索一下吧^^                       | + Q               | 屬性信息                                    |

图1-3 下载网络资源

- 收发电子邮件:在网络中使用电子邮件写信,不但节约了邮资,也符合当今社会环保 理念,而且传播速度比现实生活中的书信传播速度快很多倍。如图1-4所示为电子邮件 网页。
- 交友聊天:在网络中可以与亲朋好友聊天,并且购置一个摄像头还能"面对面"地聊 天。除了与亲朋好友聊天外,还能与陌生人畅谈天下事。目前常用的聊天工具是腾讯 公司开发的腾讯QQ,如图1-5所示为QQ的聊天界面。

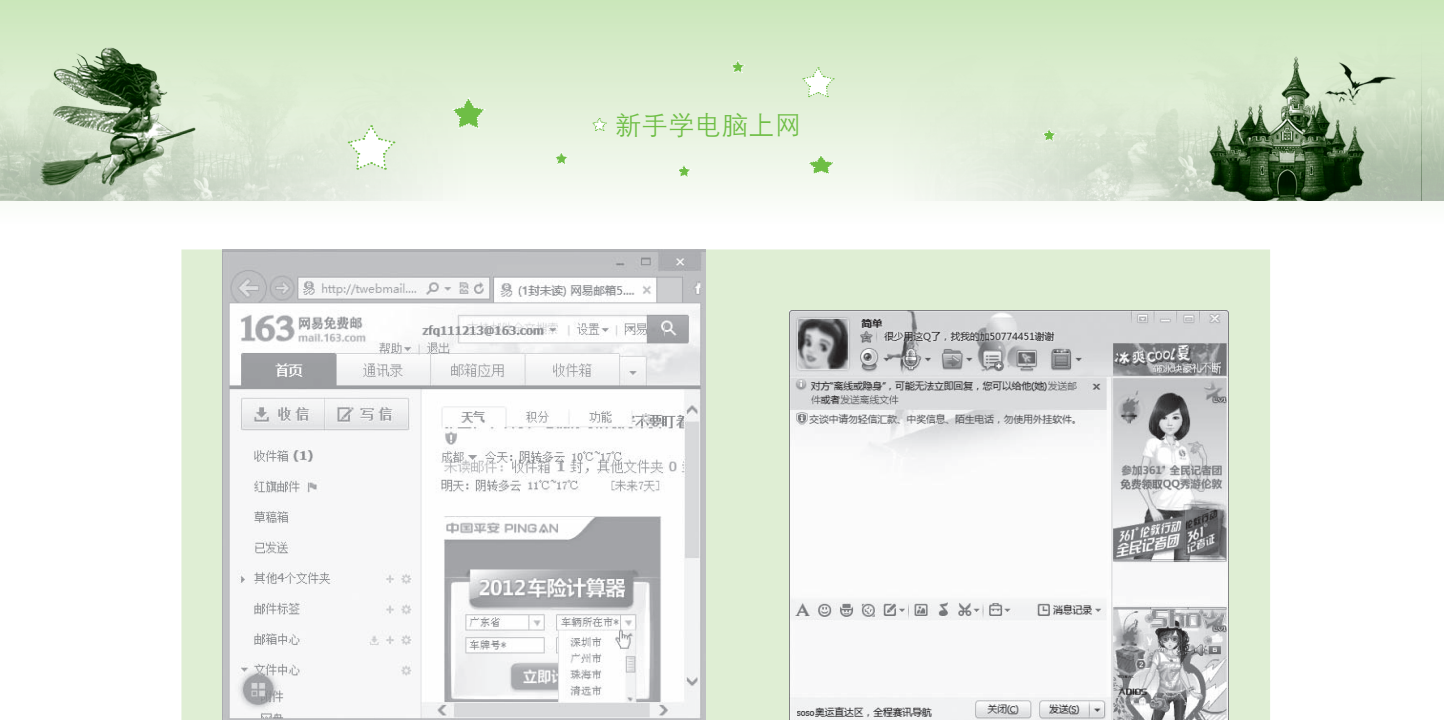

图1-4 收发电子邮件

图1-5 交友聊天

网上交易:目前网上交易已十分流行,通过网络人们可以不必再去购物商场"奔波" 即可购买到自己喜欢的商品。在网上进行交易,不仅可以减少大量购物所需的时间, 还能在网上查看到价格更低的同类商品,让你能货比万家。如图1-6所示为相关的电子 商务网。

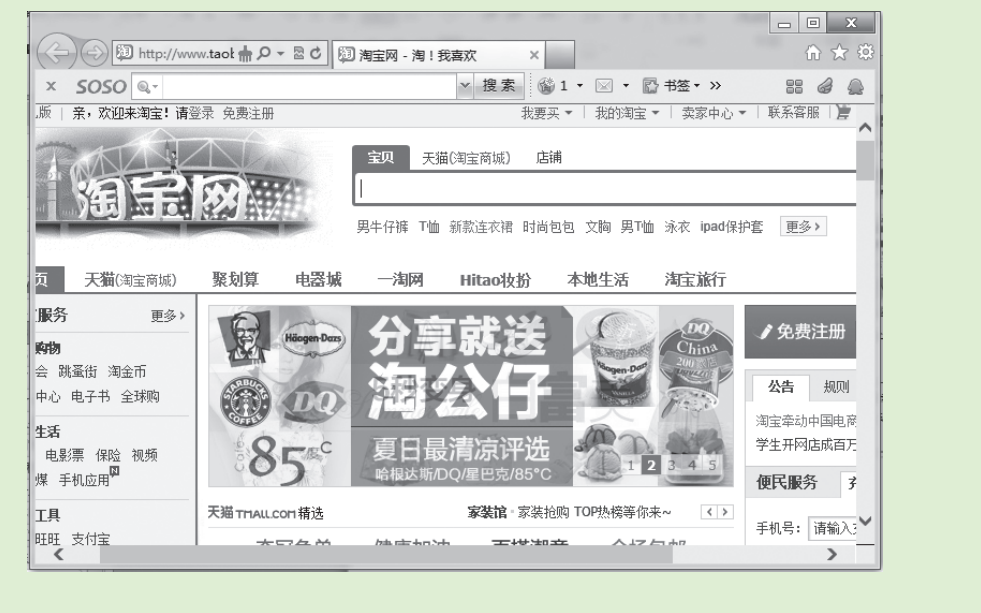

图1-6 网上交易

招聘求职:选择网上求职能更容易地找到合适的工作,网络将企业与求职者紧密地联系起来,企业能在第一时间得到求职者的信息,同时,求职者也会在第一时间查看到企业的需求以及回复。如图1-7所示为招聘网页。

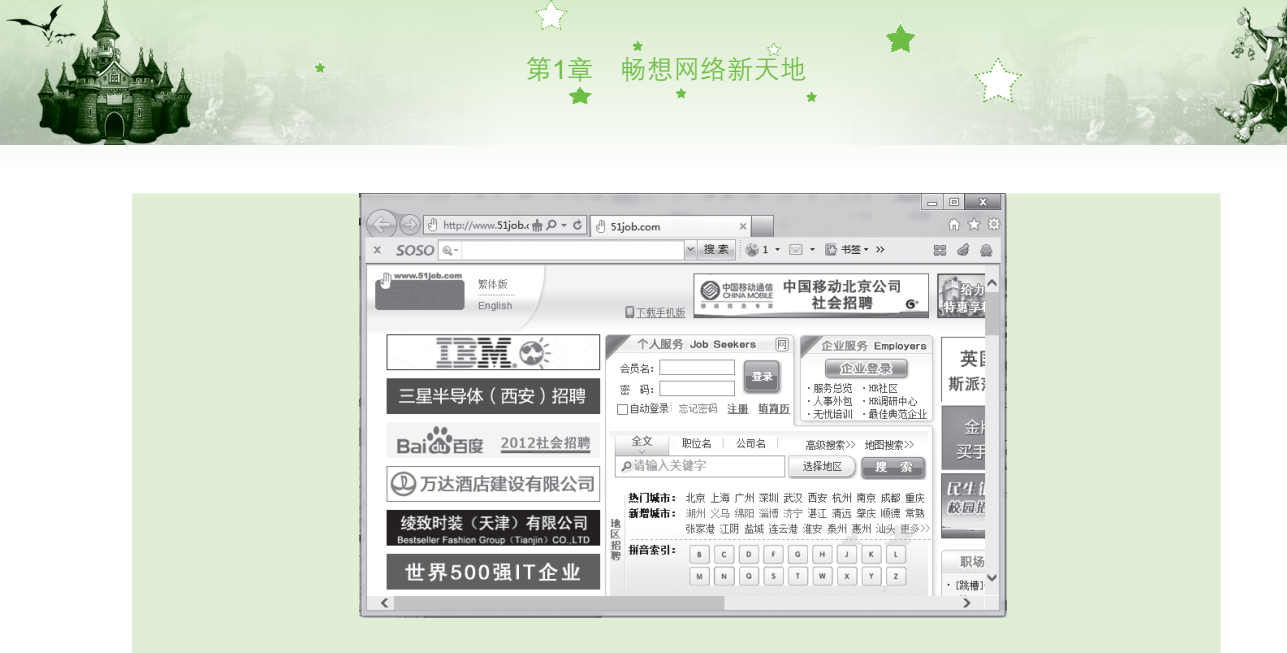

图1-7 招聘求职

网上娱乐:在休闲时刻适当的娱乐有助于提高工作效率。在网络中可以与有相同爱好的人进行游戏,让你玩得更尽兴。如图1-8所示为打开的腾讯QQ中的QQ游戏主页。

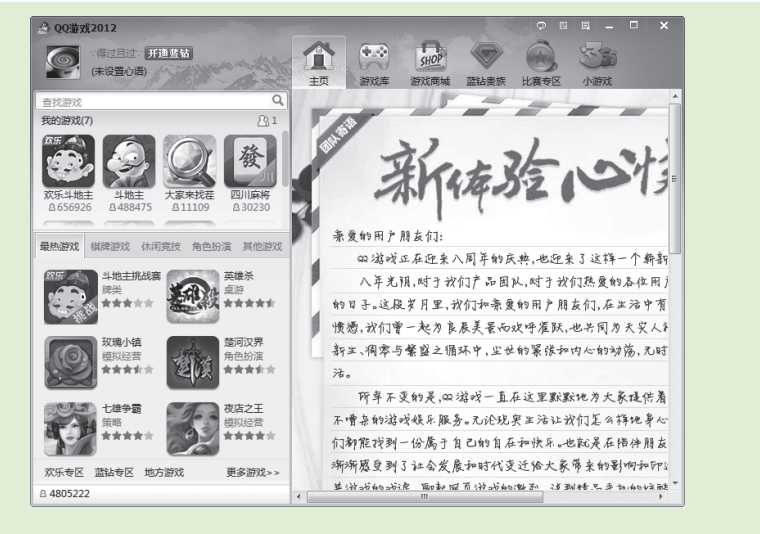

图1-8 网上娱乐

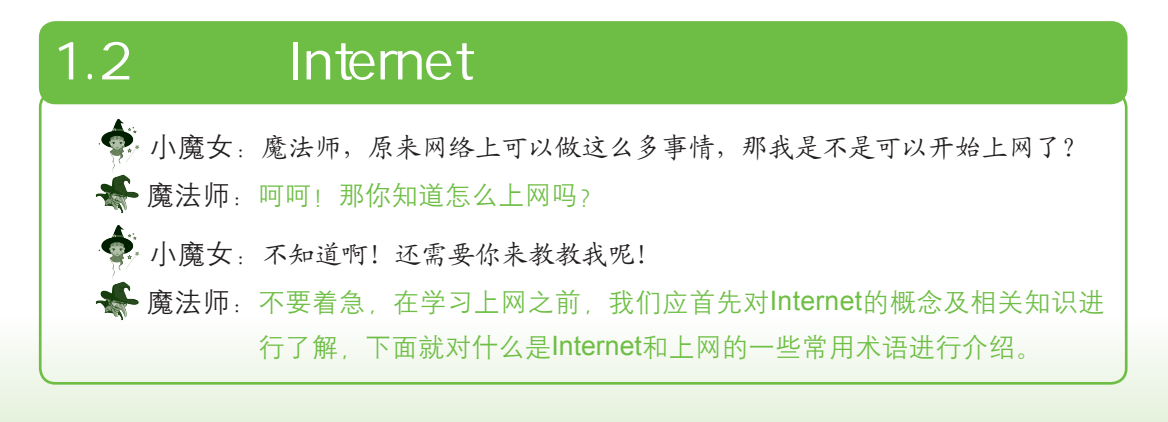

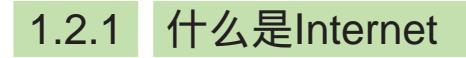

Internet的中文名为因特网或国际计算机互联网,它是目前世界上影响最大的计算机网 络。严格地说,Internet不仅是一个计算机网络,更重要的是它是一个庞大的、实用的并且 可共享的信息源,是第一个全球论坛,第一个全球性的网上图书馆。将若干电脑用通信线路 连接起来,并配以适当的软、硬件,达到在电脑之间相互交换信息的目的,这样便形成了网 络。将各个领域形成的网络通过各种方法相互连接起来实现地区间、国际间的信息传递,便 形成了一个世界性的网络,这就是当今的Internet。

☆ 新手学电 脑上网

### 1.2.2 有关上网的常用术语

了解有关上网的常用术语,能方便以后在使用电脑上网时更加顺畅。下面将对上网的常用术语进行介绍。

#### 1.IP地址

IP(Internet Protocol)地址是InterNIC分配给主机的一个32位的二进制地址。IP地址由4 个十进制字段组成,并用小圆点隔开,如192.168.0.0。InterNIC组织在世界各地区都设立了 地区网络信息中心,它可以给新加入到Internet的用户分配一个唯一的网络标识地址(即IP地 址),以便Internet中其他用户的访问。IP地址可分为5类,其作用介绍如下。

- A类:第一个字段的值在0~127之间,一般用于大型网络。
- B类:第一个字段的值在128~191之间,一般用于中型网络或网络管理器。
- C类:第一个字段的值在192~223之间,一般用于小型网络。
- D类:第一个字段的值在224~239之间,一般用于多点广播。
- E类:第一个字段的值在240~255之间,一般用于扩充备用。
- 2. 协议

在Internet中,一台电脑若要与其他电脑进行通信,在它们之间必须有一种彼此都能互相 识别的语言规则,这种语言规则被称为协议。在Internet中传输的每条信息必须遵守的协议至 少有以下几种。

- 网络协议(Network Protocol):该协议负责将信息从一处传送到另外一处。
- 传输协议(Transport Protocol):该协议用于管理被传送信息的完整性。
- 应用程序协议(Application Protocol):该协议负责将通过网络传输的数据转换成 能为用户所识别的信息。

#### 3. TCP/IP协议

6

传输控制协议(Transmission Control Protocol,即TCP)和网际协议(Internet Protocol, 即IP)组成了所谓的TCP/IP协议。其中,传输控制协议将从高层接收到的任意长度的报文分 割成数据包,然后再根据相应的次序进行发送,当接收端接收到这些数据包后,再将其还 原;而网际协议则可以保证数据包传送的准确性。

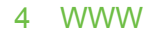

通常我们在输入网址时,在网址的前面都会有"WWW"。WWW是英文World Wide Web 的缩写,又称为"万维网"或"环球网"。它是一种基于超文本技术的交互式信息浏览检索 工具,通过它可在Internet中浏览、编辑和传递超文本格式的文件,它是Internet中应用普遍、 功能丰富且使用方法简单的一种信息服务方式。

第1章 畅想网络新天地

#### 5. 域名

在上网时,使用IP地址在网络上查找资源非常不方便,且IP地址的数字难于记忆。因此,常用简单易懂的名称代替IP地址,这个名称就是域名。域名由一组简短的英文表示, 各组英文间由"."分开,其结构为"主机名.网络名.组织域.地理域",如新浪网的域名为 "http://www.sina.com.cn"。

为了让域名的通用性更强,Internet规定了一组正式的、通用的标准域。常用组织域的组 织类型介绍如下。

- ".com"组织域:营利性商业组织。
- ".org"组织域:非营利性商业组织。
- ●".gov"组织域:政府机构。
- ".edu"组织域:教育机构。
- ".mil"组织域:军事机构。
- ".net"组织域:网络组织。
- ".int"组织域:国际组织。
- ".firm"组织域:商业或公司。
- ".store"组织域: 商场。
- ".wed"组织域:Wed事务机构。
- ".arts"组织域:文艺团体。
- ".rec"组织域:娱乐休闲资源。
- ".info"组织域:信息服务。
- ".nom"组织域:个人。

地理域一般采用两个字符的国家代码来标识,它指明了该网址所在的国家或地区,常见 的地理域介绍如下。

7

- ".cn"地理域:中国。
- ".hk"地理域:中国香港特别行政区。
- ".tw"地理域:中国台湾。
- ●".fr"地理域:法国。
- ".ca"地理域:加拿大。
- ".au"地理域:澳大利亚。
- ".de"地理域:德国。
- ●".gr"地理域:希腊。

#### 6. URL地址

URL又叫统一资源定位符。它是Uniform Resource Locator的缩写,即通常所说的网址,也是Internet文件在网上的地址。其格式为"资源类型://主机域名/资源文件路径/资源文件名",如 "http://www.txz.com/topic"。

☆ 新手学电 脑上网

#### 7. 主机和账号

在Internet中可以供多个用户同时访问的电脑被称为服务器(Server)。一般情况下,只 有经过授权后的用户才能进行访问并使用服务器中的资源。被授权的用户都有一个属于自己 的账户,包括用户名、密码和使用权限。当用户访问服务器时,需输入用户名和密码,使服 务器确认该用户是否拥有使用的权限。

#### 8. 网页与主页

网页又称Web页,是个人或机构存放在Web服务器上的文档。网页中能够实现发布信息和 收集用户意见的操作,以实现用户与用户、网站与用户间的交流。

主页又称为首页,是一种特殊的Web页,是个人或机构存放在Web服务器上文档的基本信息页面,可以理解为一个店的门面或招牌。

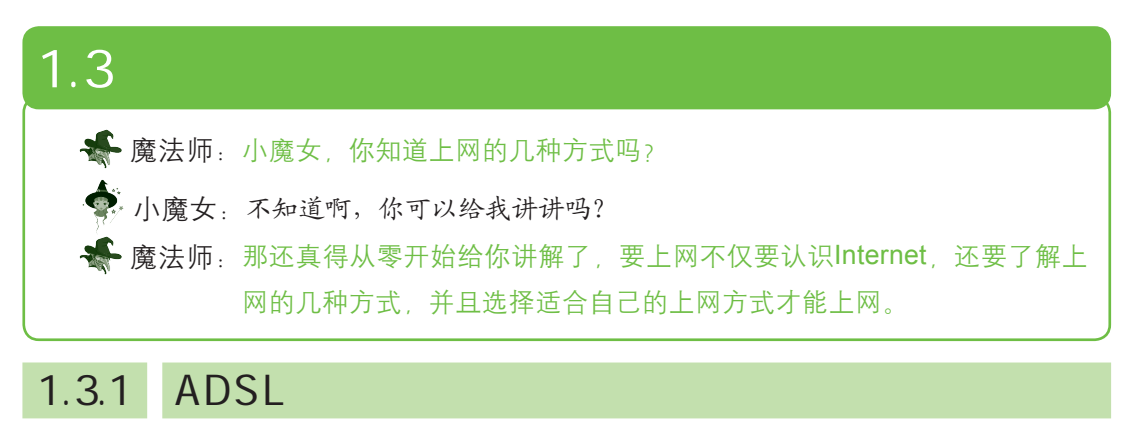

ADSL是Asymmetrical Digital Subscriber Loop的英文缩写,其中文意思是非对称数字用户 环路。随着网络信息的不断发展,人们上网的频率也普遍提高,对上网的要求也越来越高, ADSL宽带上网将逐渐成为主流的上网方式。

### 1.3.2 小区宽带上网

网络服务商通过光纤把网络接入到各个小区,而小区又通过在楼层间的网线将宽带网络 接入用户家中,为小区提供共享带宽。使用小区宽带上网不需要Modem,用户只需一台安装 有10/100M网卡的电脑即可。该上网方式是目前大中城市比较普及的一种方式。

### 1.3.3 无线上网

无线上网是一种新兴的网络连接技术,它是利用红外线或类似蓝牙的技术,使电脑通过

与无线Internet接入设置连接到Internet的一种上网方式。由于无线上网不需要传统的线缆,它 是依靠无线传输介质,所以该上网方式较适合使用笔记本电脑的用户。

畅想网络新天地

第1章

IE浏览器 1.4 小廣女 魔法师,什么是IE浏览器? ╋ 魔法师:IE浏览器是Windows操作系统自带的浏览器,也是用户比较常用的。通 过IE浏览器能实现前面提到过的所有上网功能。接下来我们一起来认识 一下IE浏览器。

### 1.4.1 认识IE浏览器

电脑桌面上IE浏览器的图标如图1-9所示。打开IE浏览器的方法有如下几种:

- 双击桌面快捷图标打开其工作界面,是比较常用也是最快捷的一种方式,如图1-9所示。
- 在桌面快捷图标上单击鼠标右键,在弹出的快捷菜单中选择"打开"命令,如图1-10 所示。

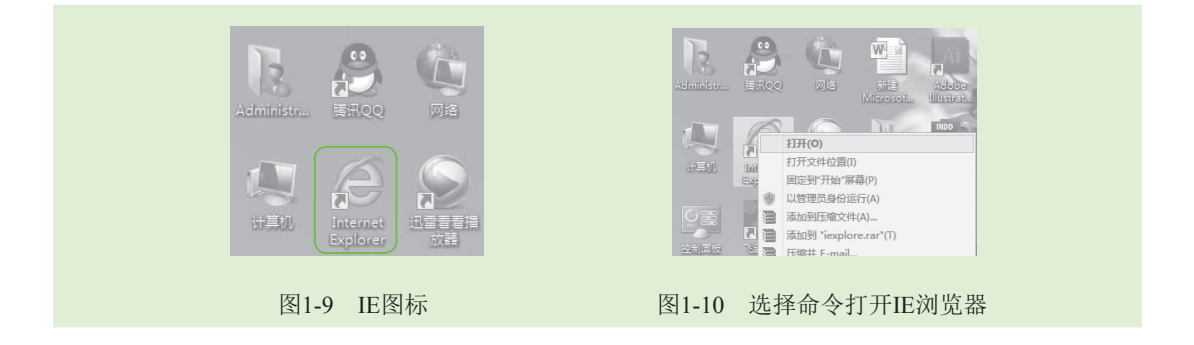

#### 晋级秘诀——在"开始"屏幕中打开E浏览器

除了在桌面上打开IE浏览器外,还可以进入"开始"屏幕,在其中找到IE浏览器命令并选择也可打 开IE浏览器。

### 1.4.2 认识IE浏览器工作界面

在网络中进行的大多数操作都需要通过IE浏览器实现,启动IE浏览器后(这里使用IE10 浏览器),将会打开如图1-11所示的工作界面。要顺利地在网络中遨游,就需要了解浏览器的 组成部分及用途。

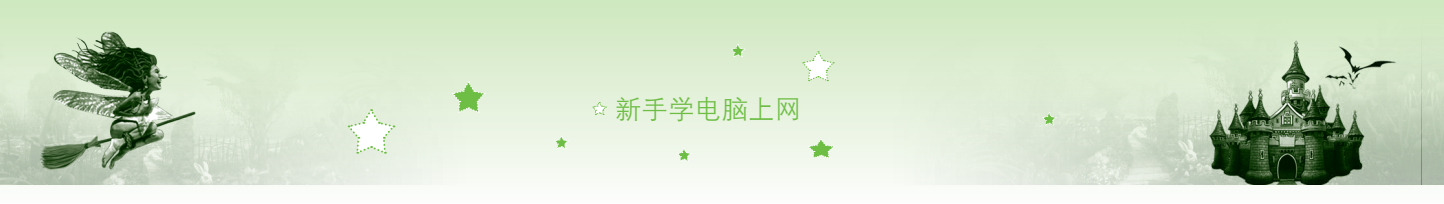

|       |                                         |               |               |                 | -        |                                        | ——标题栏 |
|-------|-----------------------------------------|---------------|---------------|-----------------|----------|----------------------------------------|-------|
| も址栏―― | hoo http://www.hao 👬 🔎                  | ▼ 図 ひ /㎡ 正在等待 | hao123.com    | c               |          | n ☆ 🕸                                  |       |
|       |                                         | 8月12日 星期日(农历) | 5月廿五) 23:24   |                 | 登录   ヨ   | F机版   🔪                                |       |
|       | hao123.com                              |               | 今天<br>28°C 97 | <b>F</b> - 38°C | @163.com | <b>、</b>                               |       |
|       |                                         | 网页 MP3 初      | 」類 图片 贴吧      | 知道新闻            | 地图 更多 🗵  | - 1                                    |       |
|       | Bai d 百度                                |               |               |                 |          | 百度                                     |       |
|       | ※ 查询   新闻 ● 小游戏                         | 常用导航          |               |                 |          |                                        |       |
|       | △ 电视剧 ◎ 彩 票                             | 盛百 度          | 圆新 浪          | ▶ 搜狐            | 🖲 腾 讯    | 8                                      | 刘贞区   |
|       | ⑧ 电影   音乐 📄 团 购                         | 圆凤凰网          | ☞ 新浪微博        | ★ QQ空间          | 圆 淘宝 网   | 88                                     |       |
|       | 伦敦奥运 直播   赛程   奖牌榜                      | 人人网           | 影视排行榜         | CCTV5直播         | 汽车之家     | 去明                                     |       |
|       | @4 正播男篮决赛:梦十 文字直播                       | 东方财富          | 58 同城         | 中彩网             | 新华·人民    | ====================================== |       |
|       | 部市明拳击卫冕夺38金 夺冠回放                        | 工商银行          | 凡客诚品          | 中关村在线           | 国美电器     | 易:                                     |       |
|       | <ul> <li>・ 日媒:乒乓或遭奥运驱逐 5大神外教</li> </ul> | 7K7K游戏        | 珍爱网           | 赶集网             | 中国好声音    | 移式】                                    |       |
|       | C                                       |               |               |                 |          | ~                                      |       |

图1-11 IE浏览器

IE浏览器窗口中各组成部分的作用介绍如下。

- 标题栏:标题栏位于工作界面的最上方。右侧是由控制窗口大小的"最小化"按
   钮=、"最大化"按钮=(或"还原"按钮=)和"关闭"按钮=>组成。
- ●地址栏:主要由"后退"按钮
   "前进"按钮
   ,以及地址栏组成,它用于输入要浏览的网页网址。地址栏左侧和右侧提供了浏览网页可用到的按钮,如"主页"按钮
   "收藏夹"按钮
   "工具"按钮
- 网页选项卡:网页选项卡位于地址栏按钮的后面。浏览时无须打开多个IE浏览器,在 一个IE浏览器操作界面中可浏览多个网页。单击网页选项卡右侧的"关闭"按钮x, 可以关闭当前选项卡,如图1-12所示。

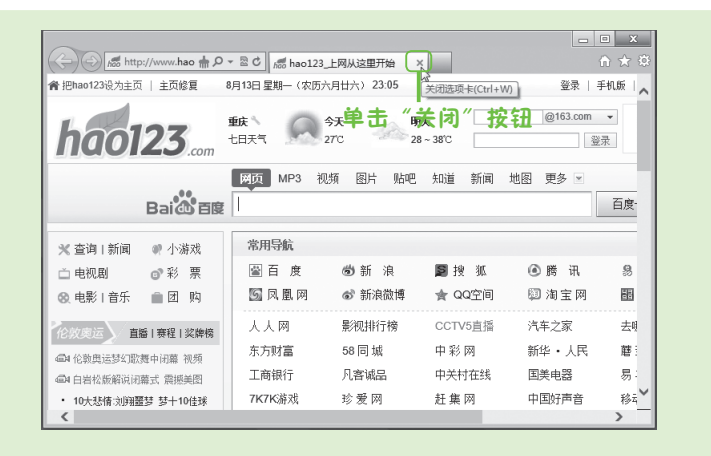

图1-12 网页选项卡的关闭操作

浏览区:用于显示当前打开的网页内容,如果当前的网页内容较多,将在右侧显示滚动条,使用鼠标在网页空白区域单击,向下或向上滚动鼠标滚轮可查看网页未显示完的部分内容。

10

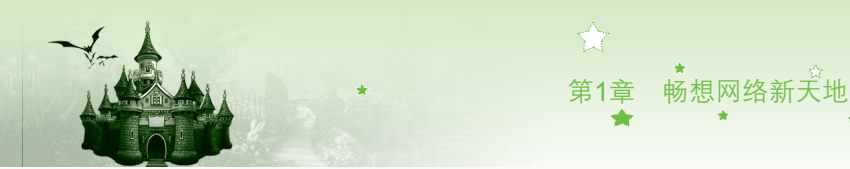

### 1.4.3 其他常用浏览器介绍

IE浏览器是Windows操作系统自带的浏览器,用户也可根据使用习惯和喜好,下载其他的浏览器,这里简单地介绍两种比较常用的浏览器——傲游浏览器和火狐浏览器。

#### 1. 傲游浏览器

傲游浏览器是一款基于IE内核的、多功能、个性化、多页面浏览器。它也允许在同一窗 口内打开任意多个页面,减少浏览器对系统资源的占用率,提高网上冲浪的效率;同时它又 能有效防止恶意插件,阻止各种弹出式、浮动式广告,加强网上浏览的安全。傲游浏览器如 图1-13所示。

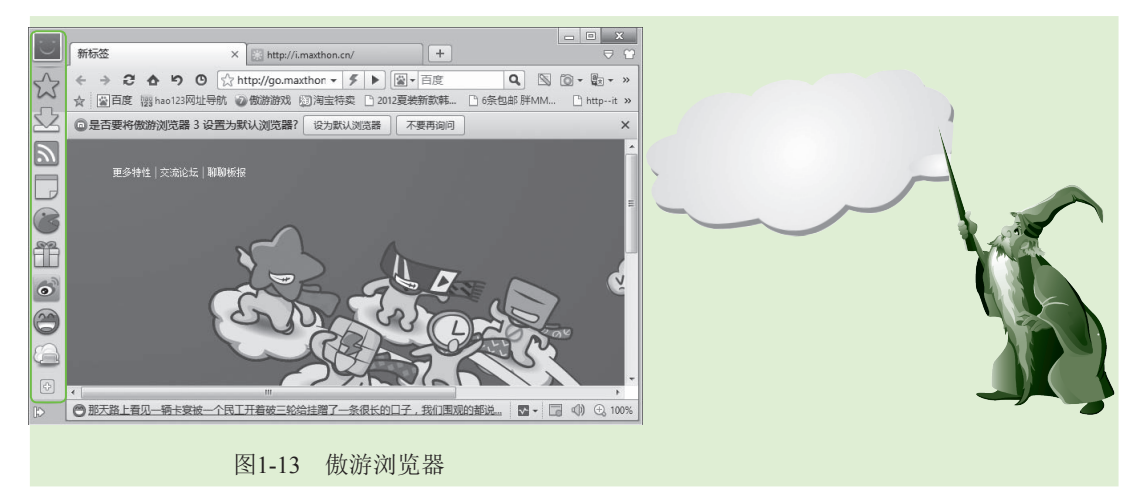

#### 2. 火狐浏览器

火狐浏览器(Firefox)默认安装在系统盘,它不是IE核心,该浏览器与Windows系统不 会有很大关联,即使浏览器出了问题也不会造成系统错误,火狐浏览器拥有更人性化的界 面,能够阻止病毒、间谍软件和弹出窗口的侵扰。火狐浏览器集成更多有用的功能,例如分 页浏览、及时书签、整合搜索框,实现了全新的网络体验,如图1-14所示。

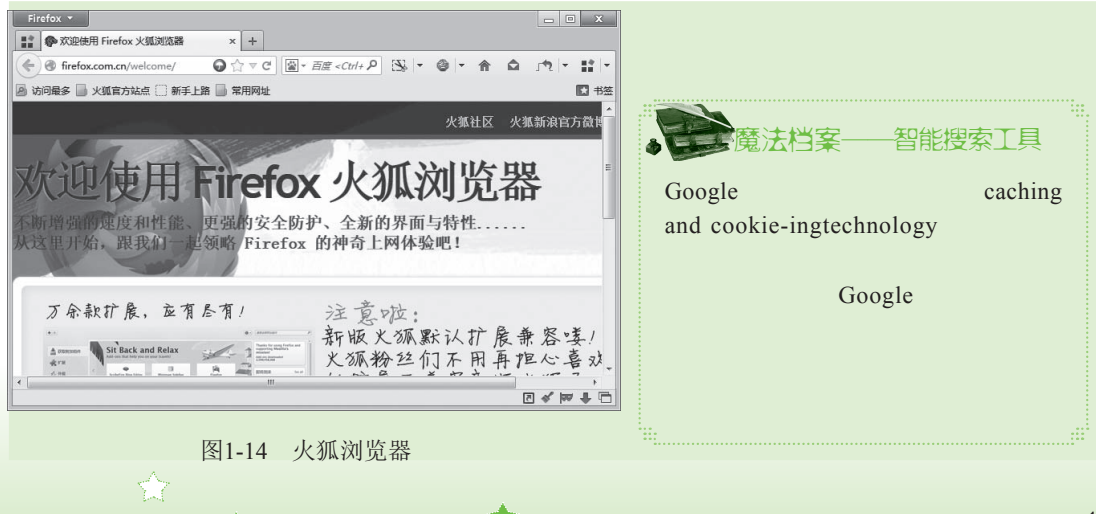

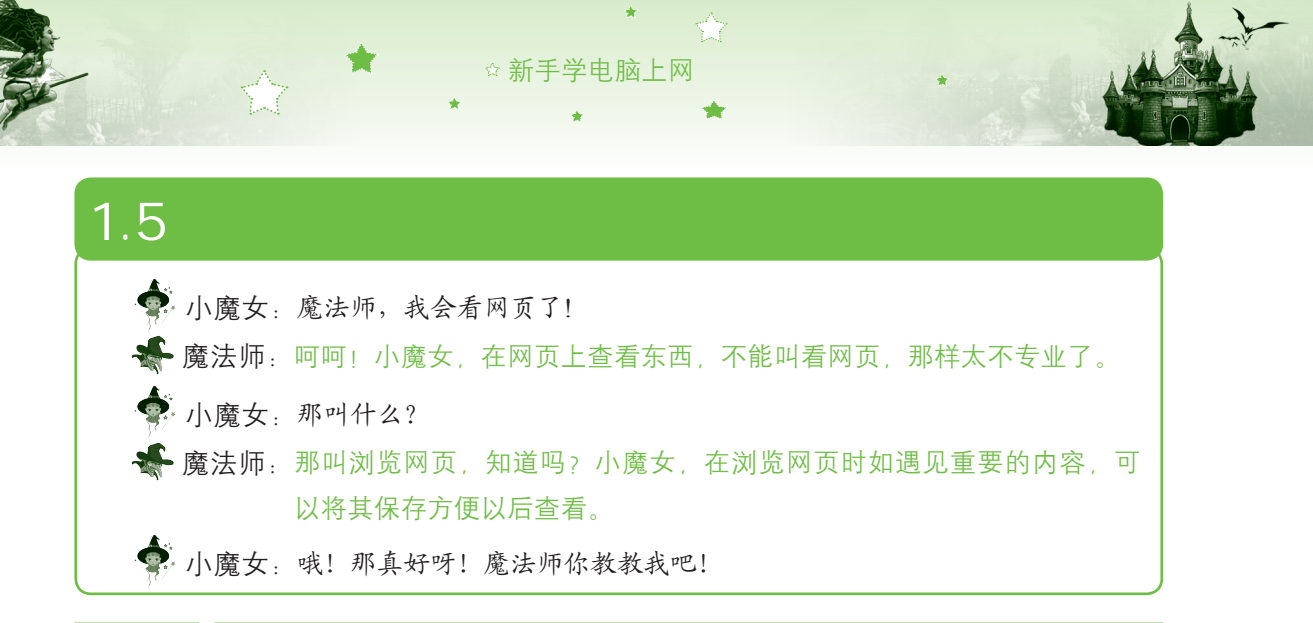

### 1.5.1 网页浏览

打开网页后,便可进行网页信息的浏览,要想浏览到需要的内容,还要学会几种网页 浏览的方法,如通过地址栏、超链接和历史记录等对象进行浏览,下面分别对这些方法进行 介绍。

#### 1. 通过地址栏浏览网页

通过地址栏浏览网页是许多能记得住具体网页地址的用户常用的方法。这种方法能很快 速地浏览到需要的内容。通过地址栏浏览网页有两种情况,分别介绍如下:

- 若初次打开某个网站,应在地址栏中输入相应网站的网址,然后单击"转到"按钮→ 即可打开该网页进行浏览。
- 若要打开访问过的网页,单击地址栏后面的下拉按钮,在弹出的下拉列表中选择需
   要打开网页地址对应的选项即可打开相应的网页,如图1-15所示。

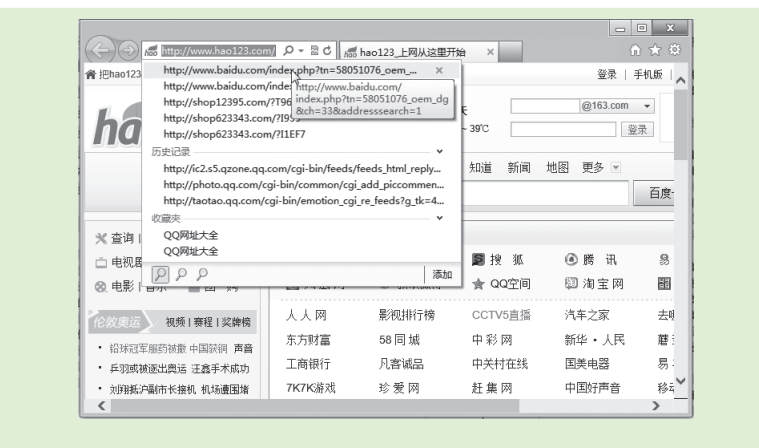

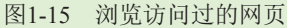

#### 2. 通过超链接浏览网页

网页中的内容基本都是以超链接的方式存在,用户可将鼠标光标移动到需要访问的超链 接上,当鼠标光标变为也形状时,单击即可打开该超链接的目标网页,在打开的网页中可对

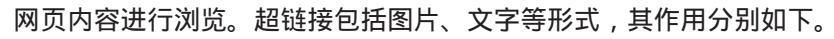

第1章

图片超链接:该超链接是以图像作为载体,将鼠标光标移动到该图片上,当其变为小形状时,单击该图片即可打开该图片的网页链接,如图1-16所示。

畅想网络新天地

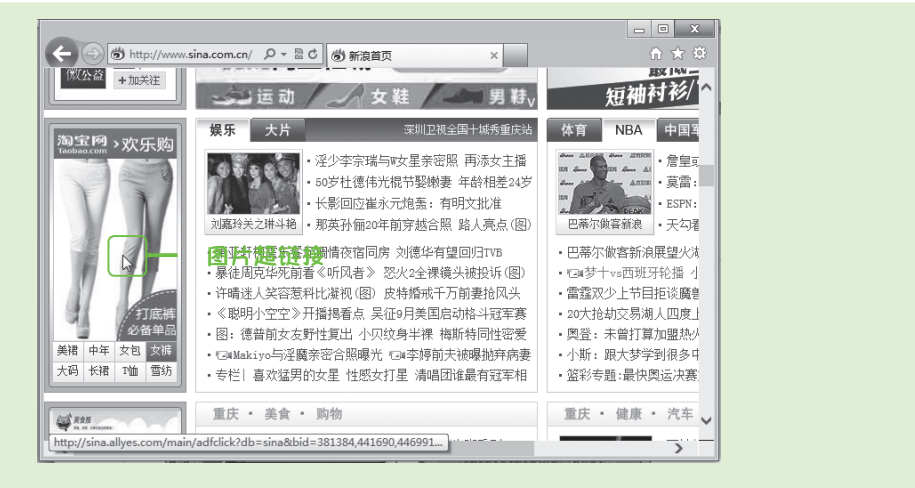

图1-16 图片超链接

文本超链接:该超链接是以文本作为载体,是网页中使用最多也是最常见的一种超链接形式。将鼠标光标移动到文本超链接上时,超链接的文本有时会改变颜色,如图1-17所示。在某些情况下,已经访问过的文本超链接,其颜色也会发生改变。

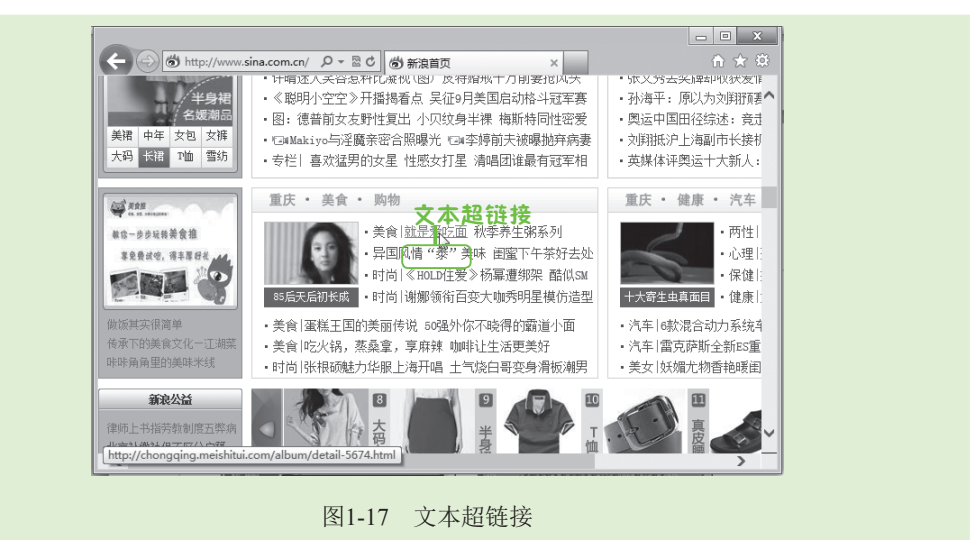

#### 3. 通过历史记录浏览网页

IE浏览器的历史记录功能可以记录用户在最近一段时间内浏览过的网页地址。下面将通 过单击历史记录中的网页地址打开相应的网页进行浏览,其具体操作如下:

步骤01 在IE浏览器的空白处单击鼠标右键,在弹出的快捷菜单中选择"菜单栏" 命令,显示菜单栏,如图1-18所示。

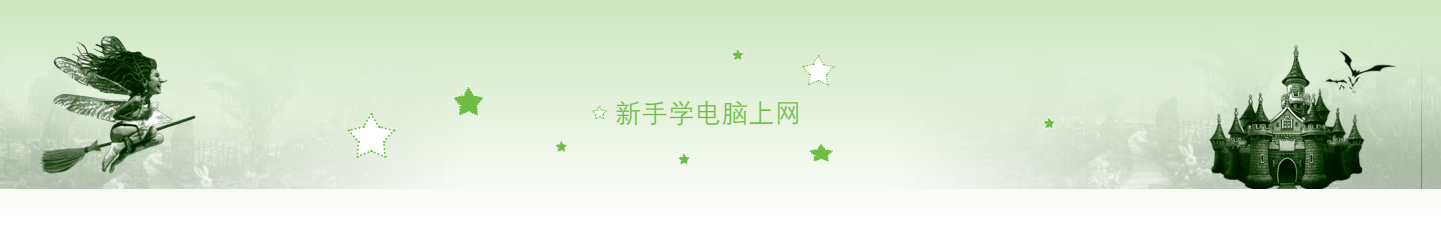

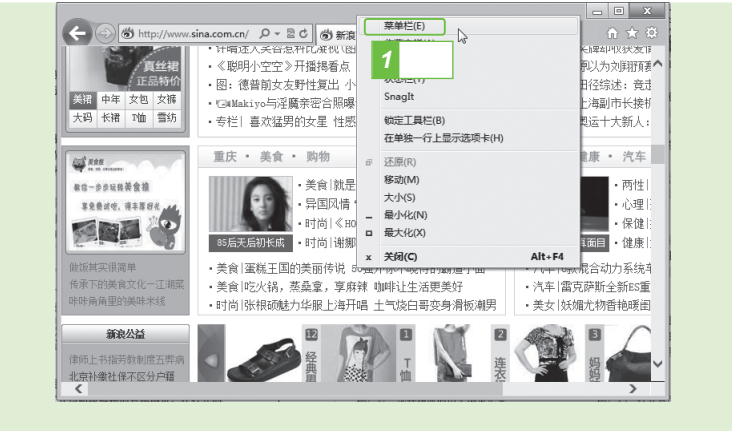

图1-18 显示菜单栏

步骤02 选择【查看】/【浏览器栏】/【历史记录】命令,如图1-19所示。

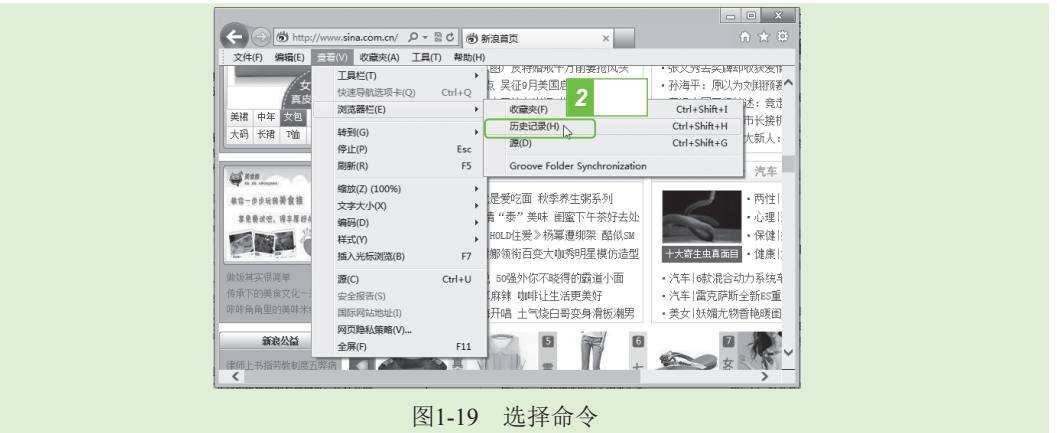

步骤03 在IE浏览器工作界面的左侧将打开"历史记录"窗格,在其中的列表框中 单击"今天"超链接,如图1-20所示。

| (-) (-) (-) (-) (-) (-) (-) (-) (-) (-) | この<br>10 Aff hao123_上网 | 以这里开始 ×    |             | - □ ×<br>↑★≎ |
|-----------------------------------------|------------------------|------------|-------------|--------------|
| 文件(F) 编辑(E) 查看(V) 收藏夾(A) 工具(T           | ) 帮助(H)                |            |             |              |
| 汤加到农藏完 ▼ ×                              | 月15日 星期三(农历六           | 月廿八) 23:58 |             | 登录 🔒         |
|                                         |                        | 天<br>9°C   | ₹<br> ~40°C | @163.com     |
|                                         | <b>回页</b> MP3 视        | 煩 图片 贴吧    | 知道 新闻       | 地图 更多 🗵      |
|                                         | 常用导航                   |            |             |              |
|                                         | 窗百 度                   | 凿新 浪       | ■ 投 派       | ④ 腾 讯        |
|                                         | 國凤凰网                   | ☞ 新浪微博     | 會 QQ空间      | 圖 淘宝网        |
|                                         | 人人网                    | 影视排行榜      | 中国好声音       | 汽车之家         |
|                                         | 东方财富                   | 58 同 世     | 由影网         | 新化,1日        |
|                                         | 0.718168               | 00103.00   | + 42 P3     | 新年 · 八八      |
| 启用建议网站                                  | 上商银行                   | 儿客城品       | 中天村仕残       | □ 夫电話 ∨      |
|                                         | <                      |            |             | >            |

步骤 04 在展开访问过的所有网站记录中单击淘宝网址的超链接,然后在其下展开 的各个网页链接列表中单击淘宝首页的超链接,如图1-21所示。

1

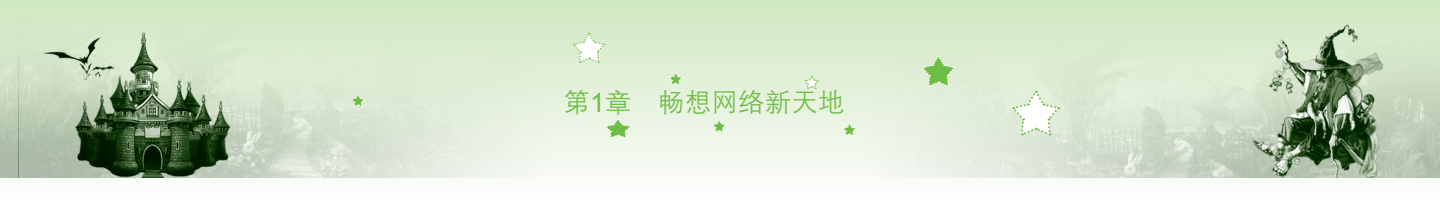

| A http://www.hao123.com/ D            | 図 C / / / / / / / / / / / / / / / / / / |            |
|---------------------------------------|-----------------------------------------|------------|
| 文件(F) 编辑(E) 查看(V) 收藏夹(A) ]            | (T) 帮助(H)                               |            |
| 添加到收藏夹 ▼                              | (月15日 星期三(农历六月廿八) 23:58                 | 登录         |
| 收藏央 源 历史记录<br>按日期查看                   |                                         | @163.com   |
| 💁 likecool.taobao (likecool.taobao.c  |                                         |            |
| 🖾 military.china (military.china.com) | 网页 MP3 视频 图片 贴吧 知道                      | 新闻 地图 更多 🗵 |
| 🖆 minisite2012.qq (minisite2012.qq.c  |                                         |            |
| 🖾 rate.taobao (rate.taobao.com)       |                                         |            |
| 🖆 s.taobao (s.taobao.com)             |                                         |            |
| 🖾 shop.paipai (shop.paipai.com)       | 常用导航                                    |            |
| shop60857247 taohao (shop60857        | ◎百度 尚新浪 ■搜                              | 狐 ④腾讯      |
| 🛯 sina (www.sina 🧧 单击                 |                                         |            |
| 🕼 taobao (www.t                       | ◎ 以風网 ● 新浪飯博 賞 QC                       | 12回 四周玉网   |
|                                       | 人人网 影视排行榜 中国妇                           | 声音 汽车之家    |
| user.qzone.qq (user.qzone.qq          | 东方财富 58 同城 中彩                           | 网 新华・人民    |
| 回 u adt aa (u adt aa com)             | 工商银行 凡客诚品 中关村                           | 在线 国美电器    |
| 后用建议网络                                | <                                       | >          |

图1-21 单击网页超链接

步骤05 浏览器将自动打开淘宝首页,单击工作界面左侧"历史记录"窗格的"关闭"按钮 关闭该窗格,如图1-22所示。

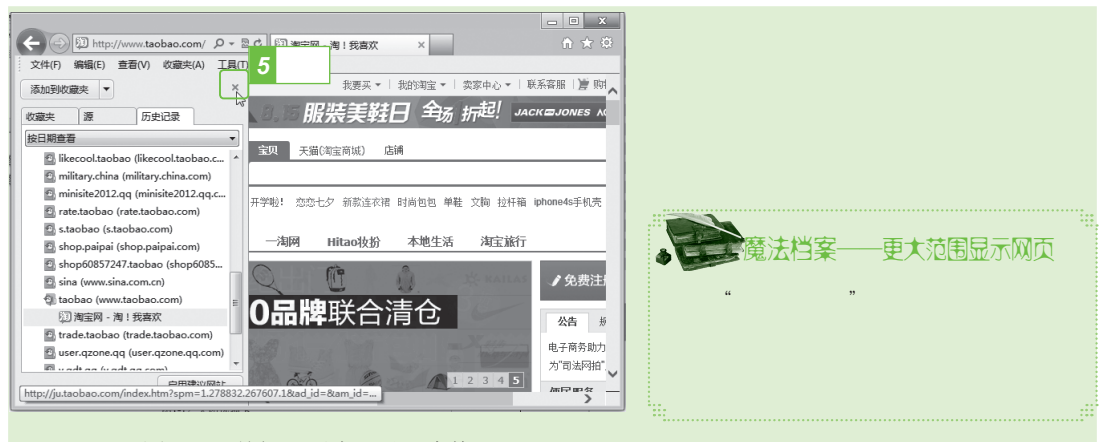

图1-22 关闭"历史记录"窗格

### 1.5.2 保存网页信息

在浏览网页时若遇见有用的信息或图片等内容,可以将其保存,方便随时使用。保存网 页信息有3种情况,下面分别对其进行讲解。

1.保存整个网页

保存整个网页后,在断开网络的情况下,也能正常浏览该网页。下面将保存整个网页, 其具体操作如下:

- 步骤01 在打开的浏览器地址栏中输入"http://sports.sina.com.cn/"网址, 然后单击 "转到"按钮→, 打开该网页, 如图1-23所示。
- 步骤02 在浏览器的空白处单击鼠标右键,在弹出的快捷菜单中选择"菜单栏"命 令显示菜单栏。
- 步骤03 选择【文件】/【另存为】命令,如图1-24所示。

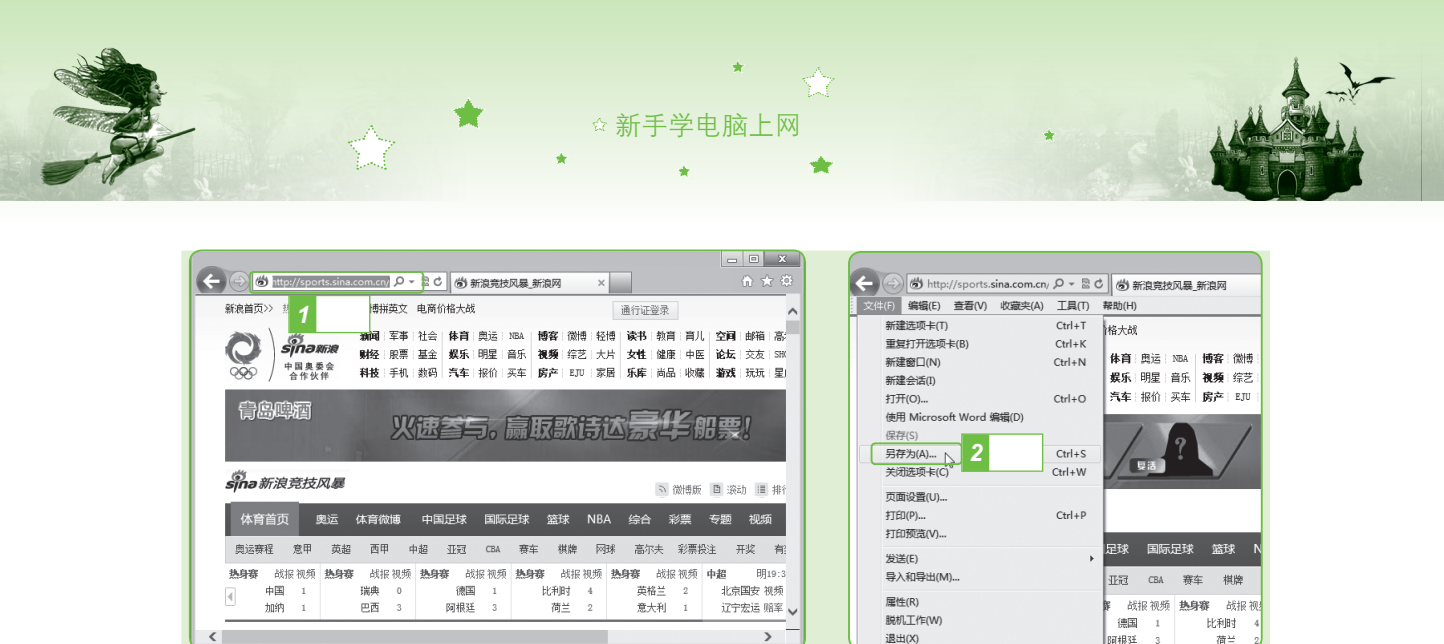

图1-23 打开需保存的网页

图1-24 选择"另存为"命令

步骤05 执行保存操作后,将打开如图1-26所示的对话框,在其中可查看到当前网页的保存进度。

| ê                                               | 保存网页                     |                              | ×      |                                            |
|-------------------------------------------------|--------------------------|------------------------------|--------|--------------------------------------------|
| ○ ○ ○ ☆ ■ 桌面 →                                  | ▼ 4ヵ   搜索 #              | 100                          | Q      |                                            |
| 组织 ▼ 新建文件夹                                      |                          | <u>∎</u> # ▼<br><u>∎</u> # ▼ | 0      |                                            |
| * <sup>8</sup> 3 选择<br>重 <u>桌面</u><br>图 最近访问的位置 | 文件夹<br><b>组</b><br>文件夹   |                              | *<br>E |                                            |
| 「声库<br>「あ」を Adm 系成组                             | ninistrator<br>文件夫       |                              |        | <u>保存网页 ロ ×</u>                            |
| ■ 计算机<br>▲ 本地磁盘 (C:)<br>○ 本地磁盘 (C:)             | <b>机</b><br>文件夹          |                              | -      |                                            |
| 文件名(N): 新浪竞技风暴_新浪网                              |                          |                              | •      | 正在将: v53[1].js 保存到 C:\Users\\新浪竞技风暴_新浪网_fi |
| 保存类型(T): 网页,仅HTML (*.htm                        | *.html)                  | 5 単击                         | •      | 98% 完成                                     |
| ● 陶藏文件夹 4 选择                                    | 编码(E): 简体中文(GB2312) • 保存 | F(S) 】 取消                    |        | 取消                                         |
| 图1-25                                           | "保存网页"对话框                |                              |        | 图1-26 查看保存进度                               |

步骤06 保存完毕后,将在保存的位置处查看到保存的网页文件,双击该文件即可 打开该网页。

2.保存网页中的图片

在浏览网页的过程中若遇见喜欢的图片,可以将其收藏到电脑中,下面将网页中的图片 保存,其具体操作如下:

- 步骤01 打开需要保存图片的网页,在其图片上单击鼠标右键,在弹出的快捷菜单 中选择"图片另存为"命令,如图1-27所示。
- 步骤02 打开"保存图片"对话框,在左侧选择保存位置,这里选择"桌面"选

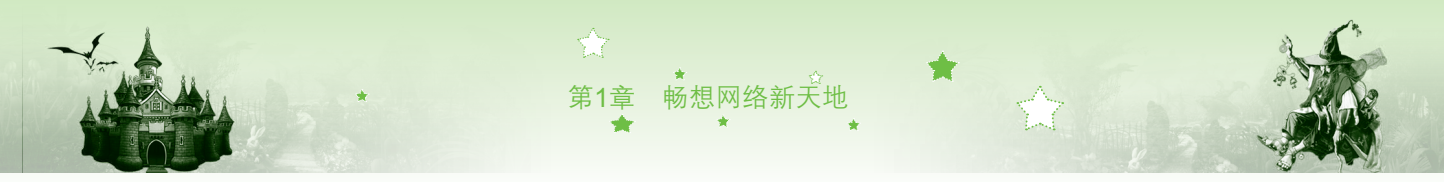

项,在"文件名"文本框中输入"海底世界"文本,然后单击 **BBAS** 按钮 进行保存,如图1-28所示。

|                                                                                                    | 目标另存为(A)                                       | @ 保存图                                                                                                    | 店 🎽                                                                                                    |
|----------------------------------------------------------------------------------------------------|------------------------------------------------|----------------------------------------------------------------------------------------------------|----------------------------------------------------------------------------------------------------|
| (-) 🗟 http://image.baidu.com/i?ct 🔎 👻 😭                                                                                                    | 打印目标(P)                                        | G ○ - ☆ ■ ± □ →                                                                                                    | <ul> <li>◆     ★     ★     ★     ★     ★     ★     ★     ★     ★     ★     ★     ★     ★     ★     ★     ★     ★     ▲</li></ul> |
| Bai d 图片 海洋 百月                                                                                                    | 显示图片(H)<br>图片另存为(S)-rx 1 选择 题                  | 组织 ▼ 新建文件夹                                                                                                    | ", <b>*</b> Ø                                                                                                    |
|                                                                                                    | 电子邮件图片(1)                                      | ★ 收藏夫<br>下 乾<br>2 选择<br># F<br>※ 定<br># F<br>※ 定<br># F<br>※ 定<br># F<br>※ 定<br># F<br>※ 定<br># F<br>※ 定<br># F<br>※ 定<br># F<br>※ 定<br># F<br>※ 定<br># F<br>》<br>※ 定<br># F<br>》<br>※ 定<br># F<br>》<br>※ 定<br># F<br>》<br>》<br>》<br>》<br>》<br>》<br>》<br>》<br>》<br>》<br>》<br>》<br>》<br>》<br>》<br>》<br>》<br>》<br>》 | E                                                                                                    |
|                                                                                                    | 添加到收藏夹(F)                                      | 🚗 本地磁盘 (D:) 🔻 🎧 网络                                                                                                    | -                                                                                                    |
| A State of the second second s | 使用迅雷下载                                         | 文件名(N): 海底世界                                                                                                    | •                                                                                                    |
|                                                                                                    | 使用迅雷下载全部链接<br>使用迅雷离线下载<br>使用QQ旋风下载<br>使用QQ旋风下载 | <sup>保存类型(∩: )</sup> 3 输入<br>◎ 陶藏文件夹                                                                                                    |                                                                                                    |
| 图1-27 选择"图片                                                                                                    | 另存为"命令                                         | 图1-28 "保存]                                                                                                    | 图片"对话框                                                                                                    |

步骤03 返回桌面,即可查看到保存在电脑中的图片,如图1-29所示。双击该图标 即可使用Windows默认的看图工具进行查看,如图1-30所示。

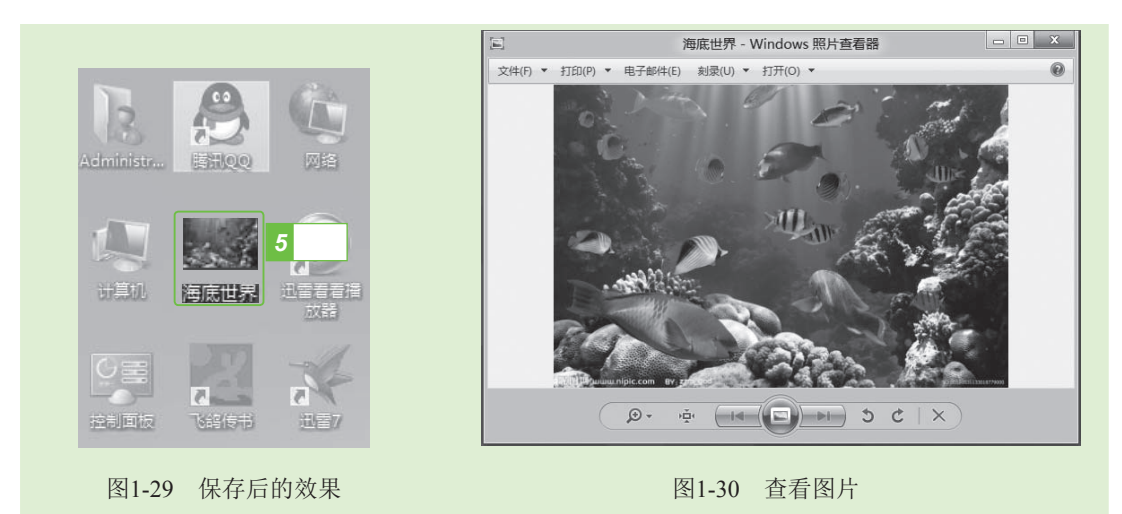

#### 3.保存网页中的超链接

保存超链接可在不打开该超链接的情况下直接保存该超链接所对应的网页,以便在断开 网络后也可进行浏览。下面将通过保存超链接保存网页,其具体操作如下:

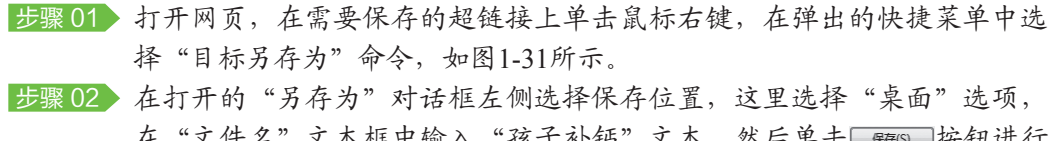

在"文件名"文本框中输入"孩子补钙"文本,然后单击 📾 按钮进行保存,如图1-32所示。

步骤03 返回桌面即可查看到保存在电脑中的超链接已成网页文件,如图1-33所示。双击该文件即可打开该网页,如图1-34所示。

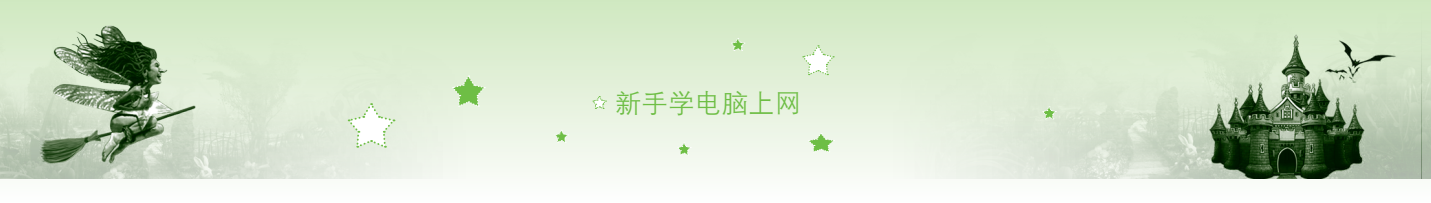

|                                                                                                    |                                                                                                    | _ O X                                                                                               |   | Ø                                                                                                    | 另在                                                                                                    | 字为                      |       | 5       | 3 |
|----------------------------------------------------------------------------------------------------|----------------------------------------------------------------------------------------------------|----------------------------------------------------------------------------------------------------|---|----------------------------------------------------------------------------------------------------|----------------------------------------------------------------------------------------------------|-------------------------|-------|---------|---|
|                                                                                                    |                                                                                                    |                                                                                                    | 3 |                                                                                                    |                                                                                                    | • <i>i</i> <sub>2</sub> | 搜索 桌面 | ۶       | 5 |
| は小院水水、ノールボットナーない自然へもか、海<br>編加 (三路 小考慮気本市 2)歳三加(北不彦 走金座 2)<br>日本首相加(中国保約人士打什么算金)<br>(日本首相加(中国保約人士打什么算金)<br>年秋(市場) - 建築協議 品間(市法)を央信状在201<br>(-3)常着を八男子注葉本上の位美女花般<br>- (-3)常情を八男子注葉本上の位美女花般<br>- (-3)常情を八男子注葉本上の位美女花般<br>- (-3)常情を八男子注葉本上の位美女花般<br>- (-3)常情を八男子注葉本上の位美女花般<br>- (-3)常情を八男子注葉本上の位美女花般<br>- (-3)常情を八男子注葉本上の位美女花般<br>- (-3)常情を八男子注葉本上の位美女花般<br>- (-3)常情を八男子注葉本上の位美女花 |                                                                                                    | し 地域(で 2018/01/20 +                                                                                 |   |                                                                                                    | た<br>本<br>系統文件来<br>予題組<br>系統文件来<br>人<br>人<br>の<br>、<br>本<br>、<br>本<br>、<br>本<br>、<br>本<br>、<br>本<br>、<br>本<br>、<br>本<br>、<br>本<br>、<br>本<br>、<br>本<br>、<br>本<br>、<br>本<br>、<br>本<br>、<br>、<br>、<br>、<br>、<br>、<br>、<br>、<br>、<br>、<br>、<br>、<br>、 |                         |       | ¥• @    |   |
| He 「双印刷 中部目的中的」「新聞 男子 200 点 再 2 天 47<br>微电台 河北省 47 指 東 47 年 20 年 登松 道明 田 11 日<br>公开 電 国家 市家 市場 6 元 4 元 年 2 年 2 年 2 年 2 年 2 年 2 年 2 年 2 年 2 年                                                                                                    | • 尚不滅。又「生田去吧」<br>• 視频   高血压一突现。<br>• 减肥   减肥核方: 月残<br>• 化橡   橡尿病革命性的<br><b>第338 第339</b><br>玛 夢 · 玛 索 10: 00 | 使用 Eing 翻译<br>使用 Windows Live 发送电子邮件<br>所有加速器<br>添加到效率失行<br>使用迅音下载<br>使用迅音下载。使用迅音下载会部链接<br>使用迅音面或下载 |   | <ul> <li>□ 计算机</li> <li>□ 本地超盘(C)</li> <li>□ 本地超盘(C)</li> <li>○ 本地超盘(C)</li> <li>○ 文件名(N): <u>医子科</u></li> <li><u>保</u>存类型(T): <u>HTML</u></li> <li>● 隐藏文件夹</li> </ul> | 計算机       系統文件突       3 输入       四       文档                                                                                                    | <b>4</b> 单击             | 保存(S) | 、<br>取消 |   |

图1-31 选择"目标另存为"命令

图1-32 "另存为"对话框

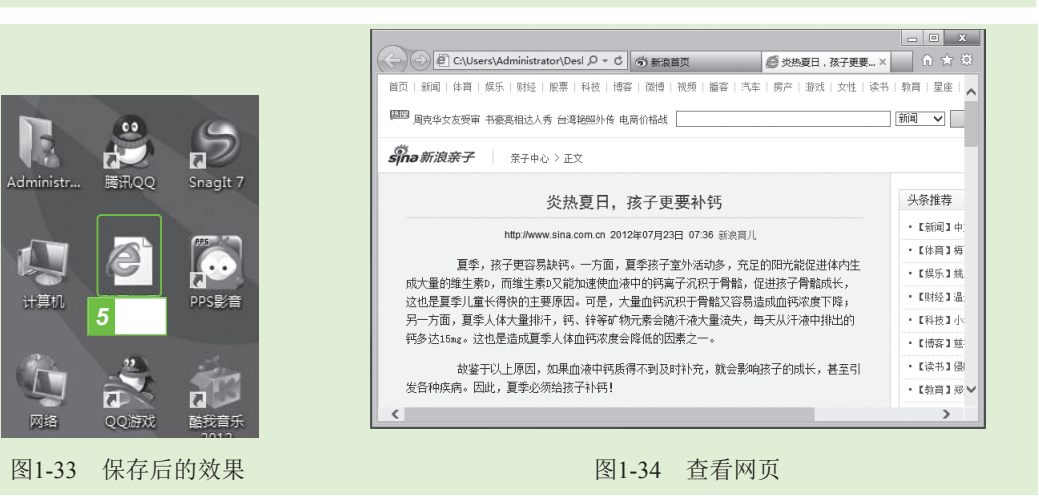

# 1.6 使用收藏夹

小魔女: 魔法师,前面介绍的都是保存后能在断网的情况下进行网页或部分信息的浏览,那如果不断网,随时想看时能在电脑里找到保存的网页吗?

- 🖝 魔法师:呵呵!小魔女,要求还真多,当然可以呀!
- 🍨 小魔女: 那该怎么做? 你能告诉我吗?

🗣 魔法师:当然是使用收藏夹。

🤹 小魔女: 魔法师, 那你快教教我吧!

### 1.6.1 收藏网页

要想长期保存网页,可以使用IE浏览器的收藏夹功能,如果用户需要浏览网页,在收藏 夹中打开该网页便可进行浏览。下面将使用收藏夹收藏网页,其具体操作如下:

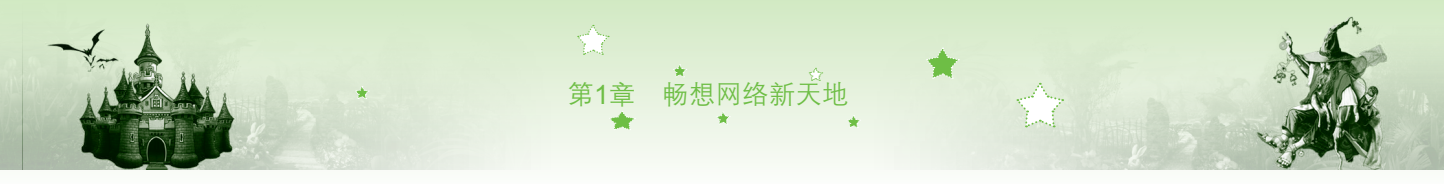

步骤01 在打开的浏览器地址栏中输入"http://365rili.duapp.com/"网址,然后单击 "转到"按钮→,打开该网页。

步骤02 单击"查看收藏夹"按钮器,如图1-35所示,在操作界面的右侧打开"收藏 夹"窗格。单击窗格顶端的 咖咖 · 按钮, 如图1-36所示。

|                  | http://365ril   | i.dua 🔎 + 🖻                 | - ロ ×<br>© 正在等待 duapp.com × ① 介 ☆                                                                                                    | K |                  | http://365rili      | .dua 🔎 ד 🖄 (    | □ X     C 正在等待 duapp.com X     ① ★ ③                                             |
|------------------|-----------------|-----------------------------|----------------------------------------------------------------------------------------------------|---|------------------|---------------------|-----------------|----------------------------------------------------------------------------------|
| 节日安排             | •               | ∎<br>2012年9月 壬辰             | 图 添加 1 单击<br>收藏夹 源 历史记录                                                                                                    |   | 节日安排             | •                   | <br>2012年9月 壬辰4 | ◎ 添加到代藏夹 ▼<br>收藏夹 遼 历5 2 单击                                                      |
| 2012             | ▼ 1月 2月         | 3月 4月 5月                    | Microsoft 网站 ▲ MSN 网站                                                                                                    |   | 2012             | 1月 2月               | 3月 4月 5月        | Microsoft 网站                                                                     |
| 星期一              | 星期二             | 星期三                         | Windows Live                                                                                                    |   | 星期一              | 星期二                 | 星期三             | Windows Live                                                                     |
| 27<br>+-         | 28<br>+=        | <b>29</b><br>+Ξ             | <ul> <li>● 收蔵夹栏</li> <li>● Links for 中国</li> <li>■ Win8当事者预告中文版会装表明.激活码。</li> </ul>                                                                                                    |   | 27<br>+-         | 28<br>+=            | 29<br>+Ξ        | <ul> <li>▶ 收藏夹栏</li> <li>▶ Links for 中国</li> <li>Win8消费者预防中文版安装密钥-激活码</li> </ul> |
| 3<br>+,/(        | <b>4</b><br>十九  | 5<br>二+                     | <ul> <li>□ 1000 1 2000 1 2000 2 2000 2 20000 2 2000 2 2000 2 2000 2 2000 2 2000 2 2000 2 2000 2 2000</li></ul> | I | <b>3</b><br>十八   | <b>4</b><br>十九      | 5<br>二+         | <ul> <li>□ 淘金币赚金币,换全网最低价</li> <li>● QQ网址大全</li> <li>○ QQ网址大生</li> </ul>          |
| <b>10</b><br>教师节 | <b>11</b><br>廿六 | 12<br>#±                    | □ 复季新初時版复古糖果波急休闲哈化湿件 ▼<br>启用建议网站                                                                                                    |   | <b>10</b><br>赖师节 | 11<br><sup>廿六</sup> | 12<br>廿七        | ② 复争研战韩威复首被未改点休闲唱论定辩… ▼<br>启用建议网站…                                               |
|                  |                 |                             |                                                                                                    |   |                  |                     |                 |                                                                                  |
| <                | 图1-             | 35 <b>#</b> T <del>.]</del> | ➤ "收藏卖" 窗格                                                                                                    |   |                  | 图1-3                | 6 单击            | 涿┉败癫夹▼按钮                                                                         |

步骤03 打开"添加收藏"对话框,单击 藏佩 按钮,如图1-37所示。 步骤04 再次单击网页选项卡后的"查看收藏夹"按钮☎,即可查看到该网页已被 收藏到收藏夹,如图1-38所示。

| ← → @ http://365rili.dua タ ~ 習 C @ 正在等待 duapp.com × ↑ ★ ↔ | C (受) (e http://365nli.dua ) ・ 密 C (e 正在等待 duapp.com × い × 3 |
|-----------------------------------------------------------|--------------------------------------------------------------|
|                                                           |                                                              |
| 添加收藏                                                      | 廿日安排 ▼ 2012年9月 壬辰年<br>收藏夫 源 历史记录                             |
| 茶加收费                                                      | 2012 ▼ 1月 2月 3月 4月 5月<br>③ 淘金币赚金币,换全网最低价 ^<br>○ OO网扩大全       |
| 将该网页添加为收藏。若要访问收藏夹,请访问收藏中心。                                | 星期一 星期二 星期三 星 题 夏季新款韩版复古糖果波点休闲哈伦短裤                           |
|                                                           | @] 觀珮正品水感美白五合一套装乳液bb霜                                        |
| 名称(N): www.365rili.com)_万年历_桌面日历_手机日历_黄道吉日_星座运程           | 27 28 29 题 特价 觀哪正品御方八白精品六件套装加                                |
|                                                           | @ 重庆市人力资源和社会保障局公众信息网                                         |
| 创建位置(R):                                                  | 3 4 5 <u>€] 365日历网(www.365rili.com) 万年</u> →                 |
| 添加(A) 🔊 取消                                                |                                                              |
|                                                           | 10 11 12                                                     |
|                                                           | 刺市市 廿六 廿七 Lhttp://365rili.duap                               |
|                                                           |                                                              |
| ( )                                                       |                                                              |
|                                                           |                                                              |
| 图1-37 添加网页                                                | 图1-38 网页被收藏后的效果                                              |

### 1.6.2 整理收藏夹

如收藏的网页过多,在需要打开某网页时犹如大海捞针,所以要定期对收藏夹进行整 理,将不需要的网页进行删除,或将类似的网页归类,在需要时就能轻松筛选到需要的网 页,其具体操作如下:

步骤01 启动浏览器,单击网页选项卡后的"查看收藏夹"按钮、,在操作界面的 右侧打开"收藏夹"窗格。

步骤02 单击窗格顶端的 黝黝 可按钮后的下拉按钮,在弹出的下拉列表中选择

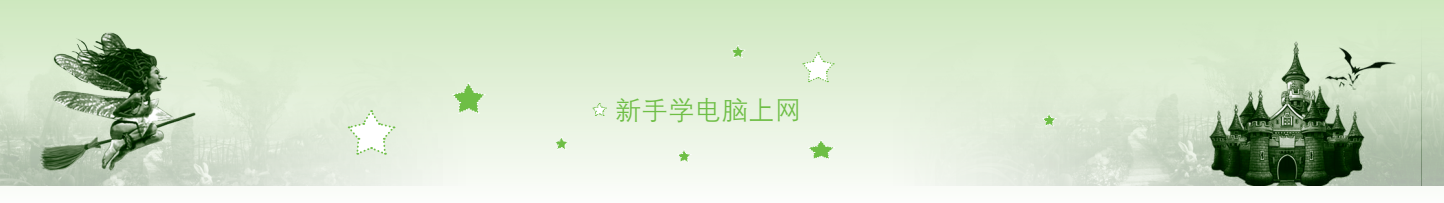

|                                                                                                    |                                                                                                    | -                                                                                          |                                                                                                    | -                   |          |                                                                                                    |
|----------------------------------------------------------------------------------------------------|----------------------------------------------------------------------------------------------------|--------------------------------------------------------------------------------------------|----------------------------------------------------------------------------------------------------|---------------------|----------|----------------------------------------------------------------------------------------------------|
|                                                                                                    | Http://365rill.dua                                                                                                    | app.com/ ,O                                                                                | - 2C (                                                                                                    | 9 正在等待 d            | uapp.com |                                                                                                    |
|                                                                                                    |                                                                                                    |                                                                                            | 2012:00                                                                                                    | - Eb rta            |          |                                                                                                    |
|                                                                                                    | 2012                                                                                                    | ★ 18 28                                                                                    | 38 48                                                                                                    | 58 68 7             |          | (7)题 添加到收藏共任(B)                                                                                                    |
|                                                                                                    | <b>2</b> 11-                                                                                                    | E-10-                                                                                      | 屋地画                                                                                                    | 歴期日                 | EWS      | 将当前所有的购买做加到的量换(1)                                                                                                    |
|                                                                                                    | 生的-                                                                                                    | 生动=                                                                                        | 포제크                                                                                                    | 포제의                 | 1 法      |                                                                                                    |
|                                                                                                    | 30                                                                                                    | 31<br>+= 1                                                                                 | 1<br>中国注军节                                                                                                    | 2<br>十五             | - 1六     |                                                                                                    |
|                                                                                                    | 6                                                                                                    | 7                                                                                          | 8                                                                                                    | 9                   | 10       | 副加強主用恐念                                                                                                    |
|                                                                                                    | +h                                                                                                    | 立秋                                                                                         | 中国男子…                                                                                                    | ₩Ξ                  | ΨΞ       | <ul> <li>□ 治金币 藤金币, 換金网最低价</li> <li>▲ OO网址大全</li> </ul>                                                                                                    |
|                                                                                                    | 13                                                                                                    | 14                                                                                         | 15                                                                                                    | 16                  | 17       | 創 互手新歌詞版复古總果波点休闲喻伦短裤                                                                                                    |
|                                                                                                    | 20                                                                                                    | 24                                                                                         | 1401230                                                                                                    | 32                  | 24       | ■ 題類正部水學美自五者一会激乳液bb篇<br><li>④ 特价 觀測正品御方八白欄品六件套装加</li>                                                                                                    |
|                                                                                                    | 20                                                                                                    | 21<br>初五                                                                                   | 初六                                                                                                    | 七七中国                | 24<br>和八 | 2 里庆市人力资源和社会保险局公众信息网                                                                                                    |
|                                                                                                    | 27                                                                                                    | 28                                                                                         | 29                                                                                                    | 30                  | 31       | 启用建议网站                                                                                                    |
|                                                                                                    | +-                                                                                                    | +=                                                                                         | +=                                                                                                    | 十四                  | 十五       |                                                                                                    |
| 图 比                                                                                                    | 7 金埕收藏<br>1-40所示。<br>时新建的文件<br>、"四弘"                                                                                                    | 夹名利                                                                                        | 称为可                                                                                                    | 丁输入                 | 状态       | 、万甲击 [maximanil 按钮, 新建文件夹, 用户可以根据需要输入名称,                                                                                                    |
| · · · · · · · · · · · · · · · · · · ·                                                                                                    | 7 金哇收藏<br>1-40所示。<br>时新建的文件<br>入"网购",                                                                                                    | 夹名利<br>如图1-                                                                                | 称为可<br>-41所                                                                                                    | 丁输入                 | 状态       | 万甲击 ■■■■一按钮, 新建文件夹, 用户可以根据需要输入名称,                                                                                                    |
| b骤 04 此<br>输                                                                                                    | 7 金哇收藏<br>1-40所示。<br>时新建的文件<br>入"网购",                                                                                                    | ,入<br>,大<br>,大<br>,大<br>,<br>大<br>,<br>大<br>,<br>大<br>,<br>大<br>,<br>大<br>,<br>大<br>,<br>大 | 称为可<br>-41所<br>×                                                                                                    | 丁输入                 | - 状态     | 万甲击 ■■■■ 按钮, 新建文件夹, 用户可以根据需要输入名称, ■■■ ■ ■ ■ ■ ■ ■ ■ ■ ■ ■ ■ ■ ■ ■ ■ ■ ■                                                                                                     |
| 图<br>步骤 04<br>此<br>输<br>Microsoft 网站<br>Mist 网站                                                                                                    | 7 金哇收藏<br>1-40所示。<br>时新建的文件<br>入"网购",                                                                                                    | ·夹名利<br>如图1·                                                                               | 称为可<br>-41所<br>×                                                                                                    | 丁输入                 | - 状态     | ★万甲击[maxt##e0]按钮,新建文件夹,用户可以根据需要输入名称, ###收職夹 Microsoft PBic Microsoft PBic Microsoft PBic                                                                                                    |
| 图<br>比<br>比<br>输<br>Microsoft 网站<br>MSN 网站<br>Windows Live                                                                                                    | 7 金哇收藏<br>1-40所示。<br>时新建的文件<br>入"网购",<br><sup>整理收藏夹</sup>                                                                                                    | 夹名和如图1                                                                                     | 称为可<br>-41所<br>×                                                                                                    | 止,↑<br>丁输入<br>∵示。   |          | ★万甲击[maxtensed]按钮,新建文件夹,用户可以根据需要输入名称,          warepute         Microsoft Reta         Misn Reta         Windows live                                                                                                    |
| 图<br>步骤 04<br>此<br>简<br>Microsoft 网站<br>Mish 网站<br>Mish 网站<br>Windows Live<br>Windows Live<br>Links for 中国                                                                                                    | 7 金哇收藏<br>1-40所示。<br>时新建的文件<br>入"网购",                                                                                                    | · 夫名利<br>如图1:                                                                              | 称为可<br>-41所<br>×                                                                                                    | □[, 4               | - 状态     | ★ 万里击 [maxtexee] 按钮, 新建文件夹, 用户可以根据需要输入名称,<br>Microsoft 网站<br>Microsoft 网站<br>Mindows Live<br>@ @ appt<br>Links for #圖                                                                                                    |
| 图<br>比<br>比<br>Microsoft 网站<br>Microsoft 网站<br>Microsoft Microsoft | <ol> <li>企业 化 加加     <li>企业 化 加加     <li>1-40所示。</li> <li>时新建的文件</li> <li>入 " 网 购 " , ·</li> <li>整理收藏来     </li> <li>⑤安装密钥-激活网发布 !_Window     </li> </li></li></ol>                                                                                                    | · 夹名利如图1·                                                                                  | 称为可<br>-41所<br>×                                                                                                    | 丁输入                 | ****     | 、万甲击 [millix (###@)] 按钮, 新建文件夹<br>, 用户可以根据需要输入名称,<br>■ Microsoft 网站<br>■ Mink Sin 网站<br>■ Windows Live<br>■ Windows Live                                                                                                    |
| ●<br>●<br>●<br>●<br>●<br>●<br>●<br>●<br>●<br>●                                                                                                    | <ol> <li>企业收藏</li> <li>1-40所示。</li> <li>时新建的文件</li> <li>入 "网购",</li> <li>整理收藏夹</li> <li><sup>盛</sup>运装密明-激活网发布!_Windo</li> <li>经网曼低价</li> </ol>                                                                                                    | 夹名利如图1:                                                                                    | 称为可<br>-41所<br>×                                                                                                    | 丁输入示。               | - 状态     | 、万甲击 [maxtessee] 按钮, 新建文件夹<br>, 用户可以根据需要输入名称,<br>Microsoft 同站<br>■ Microsoft 同站<br>■ Mindows Live<br>■ Umaskatesty Umadows8软件资讯太平洋<br>■ Umaskatesty Umadows8软件资讯太平洋<br>■ Umaskatesty Umadows8软件资讯太平洋<br>■ Umaskatesty Umadows8软件资讯太平洋<br>■ Umaskatesty Umadows8软件资讯太平洋<br>■ Umaskatesty Umadows8软件资讯太平洋<br>■ Umaskatesty Umadows8软件资讯太平洋<br>■ Umaskatesty Umadows8软件资讯太平洋                                                                                                    |
| 図         此           小         近           小         小           小         小                                                                                                    | <ol> <li>         ① 企业化版     </li> <li>         1-40所示。     </li> <li>         时新建的文件     </li> <li>         入 "网购",     </li> <li>         整理收藏来     </li> <li>         医安装离射-激活网发布!_Windo     </li> <li>         全网最低价     </li> <li>         果返点休闲路伦提择 宽松卷边热燕     </li> </ol> | · 夹名利如图1·                                                                                  | 称为可<br>-41所<br>×<br>★₩¥                                                                                                    | E, ↑                | - 状态     | 、万甲击 [maxtessee] 按钮, 新建文件夹<br>, 用户可以根据需要输入名称,<br>Microsoft 网站<br>■ Microsoft 网站<br>■ Mindows Live<br>■ @ @ @ #<br>Umasking ##<br>@ Windows Live<br>■ @ @ #<br>Umasking ##<br>@ Windows Live<br>■ @ @ #<br>Umasking ##<br>@ Windows Live<br>■ @ @ #<br>Umasking ##<br>@ Windows Live<br>■ @ @ #<br>Umasking ##<br>@ Windows Live<br>■ @ @ #<br>Umasking ##<br>@ @ @ #<br>Umasking ##<br>@ @ #<br>#<br>#<br>@ @ @ #<br>#<br>@ @ #<br>#<br>#<br>@ @ #<br>#<br>#<br>#                                                                                                    |
|                                                                                                    | 7) 企业 化 微 不 不 不 不 不 不 不 不 不 不 不 不 不 不 不 不 不 不                                                                                                    | ·<br>·<br>·<br>·<br>·<br>·<br>·<br>·<br>·<br>·                                             | 尔 <b>为</b> 可<br>-41所<br>×<br>☆₩詳                                                                                                    | LE, 4<br>丁输入<br>示。  | - 状态     | ★ 万 単 击 [########] 按 钮, 新 建 丈 件 夹 , 用 户 可 以 根 据 需 要 输 入 名 称, ###收藏夫 Microsoft 网站 Microsoft 网站 Microsoft 网站 Microsoft 网站 Microsoft 网站 Microsoft 网站 Windows Live @ 國案 HE @ Umb Sing Pathone And Pathone And Pathone An                            |
| 図         次                ・・・・・・・・・・・・・・・・・・・・・・・・・                                                                                                    | 丌 企工 化 板 板 和 和 和 和 和 和 和 和 和 和 和 和 和 和 和 和 和                                                                                                    | 夹名利<br>如图 1.<br>wws&\$\$\$(件资讯)                                                            | 尔 <b>为</b> 可<br>-41所<br>×<br><sup>太平洋…</sup><br><sup>宝网</sup>                                                                                                    | LE, 4               | .状态      | ★ 万 単 击 [##20###@] 按 钮, 新 建 工 件 夹 , 用 户 可 以 根 据 需 要 输 入 名 称, <sup>整理收藏夹</sup> Microsoft 网站 Min 网站 Min 网站 Min Middem 和 和 和 和 和 和 和 和 和 和 和 和 和 和 和 和 和 和 和                                                                                                    |
| 図         次           上         次           小         小           小         小                                                                                                    | Л 企正 建 化 m<br>1-40 所 示。<br>时 新 建 的 文件<br>入 "网 购",<br>整理收藏夹                                                                                                    | 央名和<br>如图 1.<br>wws8软件资讯。<br>安徽科水海星网<br>历 黄道吉日 5                                           | 尔 为 已<br>-41 所<br>×<br><sup>宝网</sup><br>tall.com                                                                                                    | LE, 4               | - 状态     | ★ 万 単 击 [##X####] 按 钮, 新 建 工 件 夹 , 用 户 可 以 根 据 需 要 输 入 名 称, # ##收藏夹 Microsoft 网站 Windows Live © Windows Live © Windows Live © Windows Live © Windows Live © Windows Live © Windows Live © Windows Live © Windows Live © Windows Live © Windows Live © Windows Live © Unata Region # 2000 Hotel # 2000 Hotel # 20                                                               |
| 図         次           上         次           小         小           小         小           小            小                                                                                                    | 介 企下 建 化 预     1-40 所 示。     日 新 建 的 文件     不 网 购",     整理收立,     整理收立,     能应结构给短期宽松卷边热概     金属最优的最高级布!Windo     全网最低价     果該点结构略伦短期宽松卷边热概     合素装足感的最高级为注意经问题     id属品穴性套数地置片蛋丝白菜面     金保健局公众信息网     indicom)万年历。真面日历手机日                                                       | 央名和<br>如图 1.<br>ws8软件资讯。<br>或翻译于大码是时<br>历 黄道吉日 5                                           | 你为可<br>-41所<br>×<br><sup>宝网</sup><br>hall.com                                                                                                    | LE, 4               |          | ★ 万 単 击 [##X###@] 按 钮, 新 建 工 件 夹 , 用 户 可 以 根 据 需 要 输 入 名 称, # ##收藏夫 Microsoft 网站 Microsoft 网站 Microsoft Microsoft All Microsoft All Microsoft                                                                                                    |
| 図         次           上         旅           小         小           小         小           小                                                                                                    | 7) 企产 建 化 微<br>和 - 40 所 示。<br>时 新 建 的 文件<br>入 " 网 购",<br>整理收藏夹           整理收藏夹           ////////////////////////////////////                                                                                                    | · 夹名利<br>如图 1.<br>ws8软件资讯<br>实翻题 历 黄道吉日 5                                                  | 尔为可<br>-41所<br>≥ 素型 素型< | LE, 4<br>丁输入<br>一示。 | .状态      | ★ 万 単 击 [##20###@] 按 钮, 新 建 工 件 夹 , 用 户 可 以 根 据 需 要 输 入 名 称, ■ Microsoft 网站: ■ Microsoft 网站: ■ Microsoft 网站: ■ Microsoft 网站: ■ Windows Live ■ Capacity Capacity Capa |
| <ul> <li>図</li> <li>野菜 04</li> <li>此</li> <li>術</li> <li>Microsoft 网站</li> <li>Misn 网站</li> <li>Windows Live</li> <li>Windows Live</li> <li>Digentation Live</li> <li>Digentation Live</li> <li>Mission Live</li> <li>Mission Live</li> </ul>                                                                                                    | <ol> <li>「正」」 (1, 1, 1, 1, 1, 1, 1, 1, 1, 1, 1, 1, 1, 1</li></ol>                                                                                                    | ·<br>来名和<br>如图 1.<br>www.88<br>物件<br>安備<br>新<br>小<br>海道<br>吉日<br>写<br>(B)  (開)             |                                                                                                    | LE, 4<br>丁输入<br>一示。 | .状态      | ★ 万 単 击 [##Z####] 按 钮, 新 建 工 件 夹          , 用 户 可 以 根 据 需 要 输 入 名 称,            ● 個子 可 以 根 据 需 要 输 入 名 称,         ● 「一」         ● 「一」         ● 「「」         ● 「「」         ● 「」         ● 「」         ● 「」         ● 「」         ● 「」         ● 「」         ● 「」         ● 「」         ● 「」         ● 「」         ● 「」         ● 「」         ● 「」         ● 「」         ● 「」         ● 「」         ● 「」         ● 「」         ● 「」         ● 「」         ● 「」         ● 「」         ● 「」         ● 「」         ● 「」         ● ○ ○ ○ ○ ○ ○ ○ ○ ○ ○ ○ ○ ○ ○ ○ ○ ○ ○ ○                                                                                                     |

图1-40 新建文件夹

20

图1-41 输入名称

步骤05 选择需保存的网页,然后单击 按钮,如图1-42所示。打开"浏览文件 夹"对话框,在中间列表框中选择"网购"文件夹,然后单击 一按钮, 如图1-43所示。返回"整理收藏夹"对话框,单击 据 按钮。

|                                                                  | *                                                    | 第1章 畅想网<br>★ *           | 财络新天地<br>★  |                         |          |
|------------------------------------------------------------------|------------------------------------------------------|--------------------------|-------------|-------------------------|----------|
| Ø                                                                | 整理收藏夹                                                | <u>×</u>                 | Ø           | 整理收藏夹                   | ×        |
| iiii Microso<br>iiii MSN 网                                       | h 网站<br>占                                            |                          | Microsoft 🖗 | <sup>334</sup><br>浏览文件夹 | ×        |
| )》Window<br>》 收藏夹栏                                               | s Live                                               |                          | 单击目标        | 这件夹。                    |          |
| Links for<br>III Win8消费                                          | 中国<br>诸预览中文版安装密钥·激活码发布! Windows8g                    | 次件资讯 太平洋                 |             |                         |          |
|                                                                  |                                                      |                          |             | 藏夹<br>Links for 中国      |          |
| ◎ QQ网址                                                           |                                                      |                          |             | Microsoft 网站<br>MSN 网站  |          |
| <ul> <li>(2) 夏季新訳</li> <li>(2) 夏季新訳</li> <li>(1) 截項正品</li> </ul> | 時版复古糖果波点休闲哈伦短裤 宽松卷辺热裤女裤-<br>水感美白五合一套装乳液bb霜柔肤水洗颜泥面霜补z | 子大码-海宝网<br>水保湿-tmall.com |             | Windows Live<br>収藏夹栏    | l.com    |
| <ul> <li>一一一一一一一一一一一一一一一一一一一一一一一一一一一一一一一一一一一一</li></ul>          | 正品御方八白精品六件套装加赠2片蚕丝白茶面膜-}<br>力资源和社会保障局公众信息网           | 甸宝网                      |             | 网购                      |          |
| 265日历<br>》 网购                                                    | 网(www.365rili.com)_万年历_桌面日历_手机日历_篱                   | 道吉日_星座运程                 | e 6         | 选择                      | 転産       |
|                                                                  |                                                      |                          |             |                         |          |
|                                                                  |                                                      |                          | 新建          | 文件夹(M) 确定 🔓             | 取消       |
|                                                                  | 新建文件夹(N) 移动(M) 重命名(R)                                | 删除(D)                    |             | 建文件夹N 移动 7 单击 命名(F      | () 删除(_) |
|                                                                  | 5 单击                                                 | 关闭                       |             |                         | 关闭       |
|                                                                  |                                                      |                          |             |                         |          |

### 1.6.3 备份收藏夹

将收藏夹中收藏的重要网页进行备份,可在重装系统后导入浏览器中以查看保存的 网页。这里以收藏夹中的"网购"文件夹为例,详细讲解备份收藏夹的方法,其具体操作 如下:

- 步骤01 启动浏览器,单击"查看收藏夹"按钮☑,在操作界面的右侧打开"收藏 夹"窗格。
- 步骤02 单击窗格顶端的 management · 按钮后的下拉按钮 · , 在弹出的下拉列表中选择 "导入和导出"选项, 如图1-44所示。
- 步骤03 打开"导入/导出设置"对话框,在中间列表框中选中●导出到文件EP单选按钮, 然后单击 下→100~按钮,如图1-45所示。

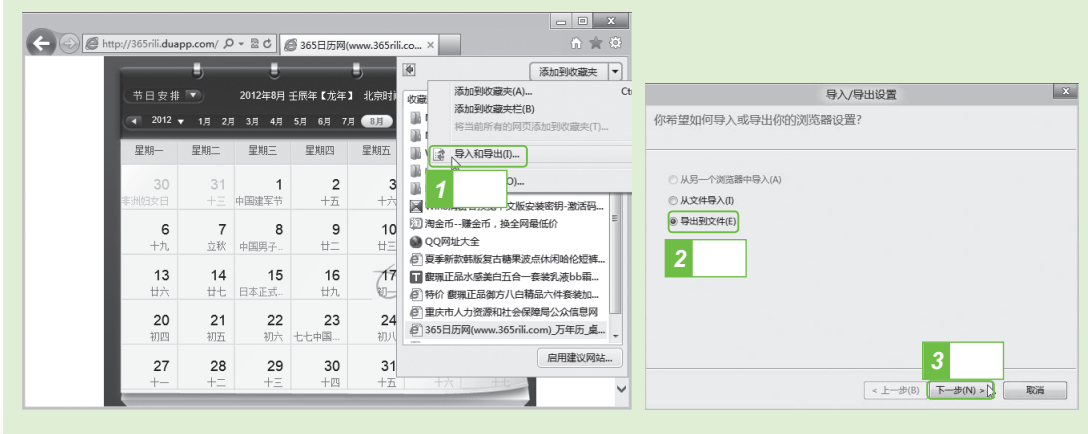

图1-44 选择"导入和导出"选项

图1-45 导出到文件

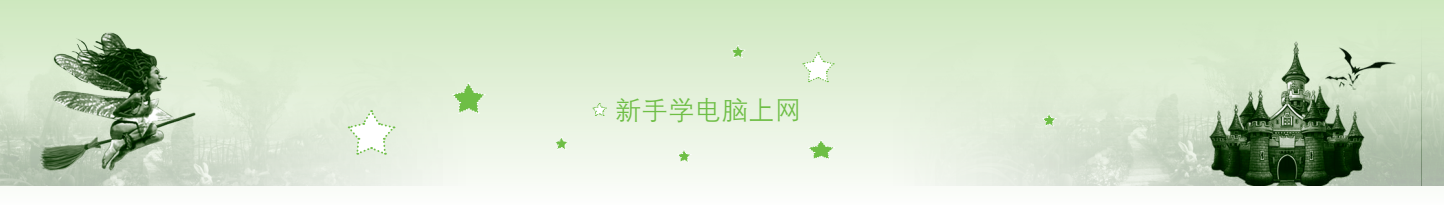

22

步骤04 在打开的对话框中选中 🛛 收藏夹(A)复选框, 然后再单击 下-步(N) 按钮, 如 图1-46所示。

步骤05 在打开的对话框中选中需要备份的收藏夹中的文件夹,这里选择"网购" 选项,然后单击下-#NN>按钮,如图1-47所示。

| 导入/导                                                             | 出设置                                                                                                    | 导入/导出设置                                                                    | ×                     |
|------------------------------------------------------------------|----------------------------------------------------------------------------------------------------|----------------------------------------------------------------------------|-----------------------|
| 07/09<br>你希望导出哪些内容?<br>2 选中<br>② 改要完(A)<br>□ ፮(f)<br>□ Cookie(C) | 5<br>単击<br><上步(8)<br>下步(N)<br>下意(N)<br>下意(N)<br>下<br>下意(N)<br>下意(N)<br>下<br>下<br>下意(N)<br>下<br>下<br>下<br>下<br>下意(N)<br>下<br>下<br>下<br>下<br>下<br>下<br>下<br>下<br>下<br>下<br>下<br>下<br>下<br>下<br>下<br>下<br>下<br>下<br>下 | 送择你希望从哪个文件夹导出收藏夹<br>选择你希望从哪个文件夹导出收藏夹<br>Microsof 网站<br>MisN 网站<br>或读史 6 选择 | 7<br>単击<br>参(N) 不) 取適 |
|                                                                  |                                                                                                    | 19                                                                         |                       |

图1-46 设置导入内容

图1-47 选择导出的文件夹

步骤06 在打开的对话框中单击 溅 按钮, 如图1-48所示。

步骤07 打开"请选择书签文件"对话框,在左侧选择"桌面"选项,在"文件 名" 文本框中输入"网购",然后单击 main 按钮,如图1-49所示。

| 导入/导出设置 🗴                                                                              | <i>词</i> 请选择书签文件                                                                                                    | x |
|----------------------------------------------------------------------------------------|----------------------------------------------------------------------------------------------------|---|
| 你希望将收藏夹导出至何处?                                                                          | ④     ◆     合     ■ 点面 →     ▼     45     指法 点面                                                                                                    | ٩ |
| 違入文件器径或測定到文件:<br><u> 気UGers}AdministratorADocuments}bookmar&amp;htm</u> 8 単击<br>減速(R)… | 組织     新建文件表     ●       ●     ●     ●       ●     ●     ●       ●     ●     ●       ●     ●     ●       ●     ●     ●       ●     ●     ●       ●     ●     ●       ●     ●     ●       ●     ●     ●       ●     ●     ●       ●     ●     ●       ●     ●     ●       ●     ●     ●       ●     ●     ●       ●     ●     ●       ●     ●     ●       ●     ●     ●       ●     ●     ●       ●     ●     ●       ●     ●     ●       ●     ●     ●       ●     ●     ●       ●     ●     ●       ●     ●     ●       ●     ●     ●       ●     ●     ●       ●     ●     ●       ●     ●     ●       ●     ●     ●       ●     ●     ●       ●     ●     ●       ●     ●     ●       ●     ●     ● <th></th> |   |
| <上一步(B) 3出(E) 取満                                                                       | tet###24(1/2 (mimi2Hintm),mm)     T1 甲山     使意文件未     保存(5)     取得                                                                                                    |   |
| 图1-48 单击"浏览"按钮                                                                         | 图1-49 设置保存路径                                                                                                    |   |

- 步骤08 返回"导入/导出设置"对话框,单击 🔤 按钮。在打开的对话框中单击 藏按钮。
- 步骤 09 返回桌面即可查看到备份的网页文件夹。双击该文件夹,在打开的网页中 单击超链接即可打开其中的网页。

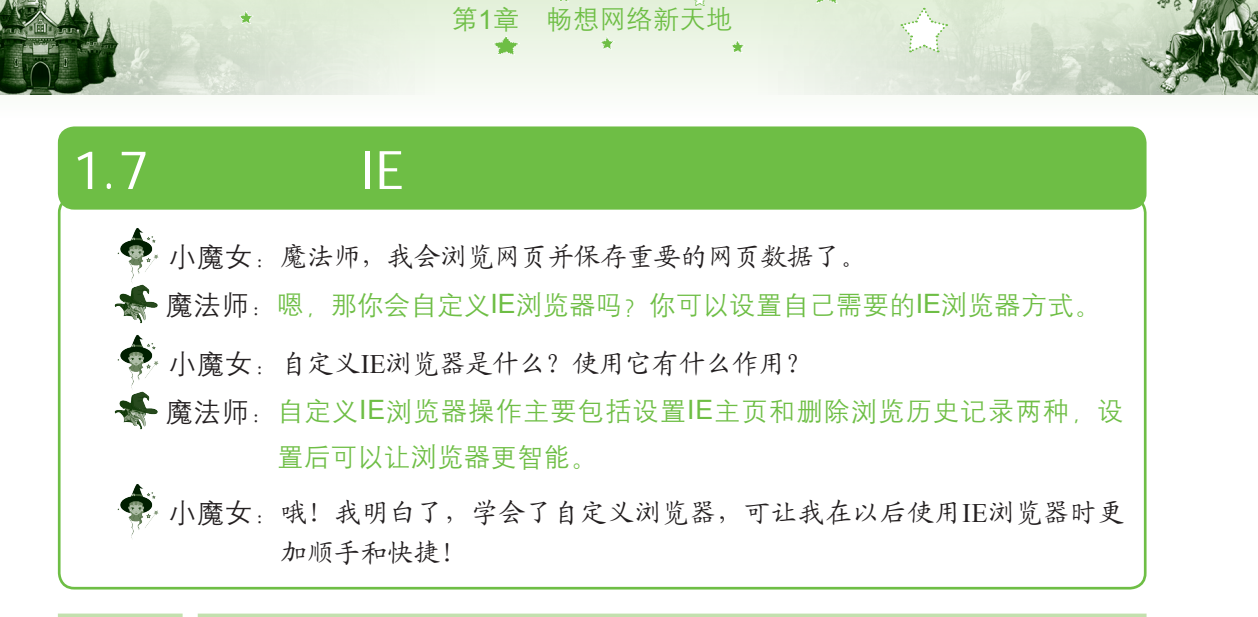

### 1.7.1 设置IE主页

主页就是每次启动IE浏览器窗口时自动打开的页面,该页面并不是固定的,可以根据需要自动设置。下面将"http://www.baidu.com/"设置为IE浏览器的主页,其具体操作如下:

- 步骤01 启动浏览器,在其空白处单击鼠标右键,在弹出的快捷菜单中选择"菜单栏"命令显示菜单栏。
- 步骤 02 选择【工具】/【Internet选项】命令,如图1-50所示。
- 步骤03 打开"Internet选项"对话框,在"主页"栏的文本框中输入"http://www. baidu.com/",然后单击□■■按钮,如图1-51所示。
- 步骤04 关闭浏览器,再次启动浏览器,即可发现主页已经更改为"百度"首页。

| 文件(F) 编辑(E) 查看(V) 收藏夹(A)                                                                                       |                                                                                                    |                                               | 王贝<br>                           |
|----------------------------------------------------------------------------------------------------|----------------------------------------------------------------------------------------------------|-----------------------------------------------|----------------------------------|
| * IEPhao123&为主页   主页信章 6月<br><b>中のの1233</b> .com 年<br>日本<br>日本<br>日本<br>日本<br>日本<br>日本<br>日本<br>日本<br>日本<br>日本 | ####認知史记微(D)     Ctrl+Shift+Del     InPrivate 測測)     Ctrl+Shift+Del     InPrivate 測測)     Ctrl+Shift+D     InPrivate 測測)     Ctrl+Shift+D     InPrivate 測測)     Ctrl+Shift+D     InPrivate 測測     Thermal Tel     Thermal Tel     T | 登录 手机版 ▲<br>@153.com →<br>登录<br>也图 更多 →<br>百度 |                                  |
| <ul> <li>* 査询   新闻 交通法章查询</li> <li>二 电视剧 委香港香TVB剧</li> </ul>                                                   | 靖出慶口祖止程序(P)<br>SmartScreen 帝逃離(T)<br>管理加敏项(A)                                                                                                    | •<br>④腾讯                                      | 透频非<br>更改以透频卡显示网页的方式。            |
| ③ 电影   动漫 中韩小成本电影                                                                                              | 兼容性视图(V)<br>兼容性视图设置(B)                                                                                                    | 脚淘宝网 闘                                        | 删除临时文件、历史记录、Cookie、保存的密码和网页表单信息。 |
|                                                                                                    | 订购给源(F)<br>源发现(E)<br>Windows 更新(U)<br>F12 开发人员工具(L)                                                                                                    | 汽车之家 去明<br>新华・人民 暦:<br>国美电器 易:✓               | ■ 通出印 調明の河流が走しま(W)               |
|                                                                                                    | OneNote 链接笔记(K)<br>发送至 OneNote(N)<br>Internet 迹项(O)                                                                                                    |                                               |                                  |

### 1.7.2 删除浏览历史记录

浏览器会自动记录每次上网的浏览网页,通过历史记录便可查看到曾经访问过的网页, 根据需要可在上网结束后清除浏览器的历史记录。其方法是:在"Internet 选项"对话框中选

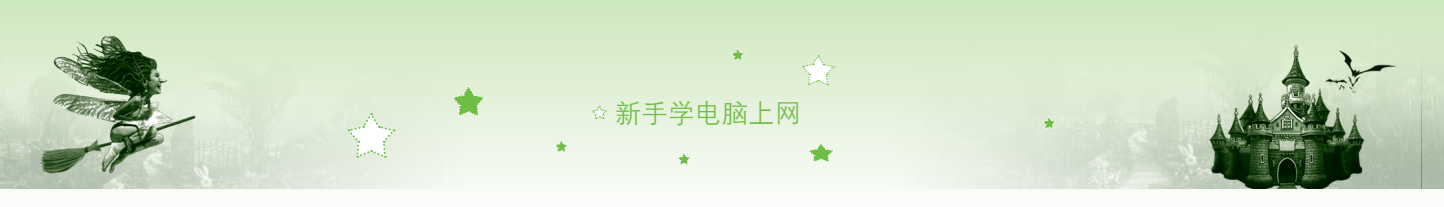

中 ☑ 退出时删除浏览历史记录(W)复选框,单击 Ⅲ 〒 按钮即可,如图1-52所示。

|                                              | Internet 运项                             |
|----------------------------------------------|-----------------------------------------|
|                                              | 常规 安全 隐私 内容 连接 程序 高级                    |
|                                              | 主页 若要创建多个生页先项生,请在每行输入一个物址(R)。           |
|                                              | http://www.hao123.com/                  |
|                                              | · · · ·                                 |
|                                              | 使用当前页(C) 使用默认值(F) 使用新选项卡(U)             |
|                                              | 局初 ──────────────────────────────────── |
|                                              | ⑧从主页开始(H)                               |
|                                              | 运攻卡<br>更改以远项卡显示网页的方式。                   |
|                                              | 测宽历史记录                                  |
|                                              | 翻除编时文件、历史记录、Cookie、保存的密码和网页表单信息。        |
|                                              | 図 退出时删除浏览历史记录(W)                        |
|                                              | 翻除(D) 设置(S)                             |
|                                              | がた                                      |
|                                              |                                         |
|                                              | 确定 🖏 取消 应用(A)                           |
|                                              |                                         |
|                                              | 图1-52 删除浏览历史记录                          |
|                                              |                                         |
|                                              |                                         |
| 18 曲刑宝の                                      | 个性化浏览器并浏览网页。                            |
|                                              |                                         |
| <b>A</b>                                     |                                         |
| 🔹 小魔女:我终于学会                                  | 上网了, 魔法师, 我现在可以查到自己想查看的资料了。             |
| ▲ 廢注师 唯你亚言》                                  | (本)]                                    |
| 儿子 儿子 小子 小子 小子 小子 小子 小子 小子 小子 小子 小子 小子 小子 小子 | "切儿,加按下不找们就通过这十头例,不练习一下浏见网贝             |
| 并设置浏览                                        | ·뽔.                                     |
| l                                            |                                         |

本实例首先将"http://www.hao123.com"设置为主页,通过在该主页打开腾讯网页面,然 后在该页面查看健康主题的信息,最后将该信息页面进行保存,其具体操作如下:

步骤01 双击桌面上的IE浏览器快捷图标,启动IE浏览器。在其空白处单击鼠标右 键,在弹出的快捷菜单中选择"菜单栏"命令显示菜单栏,如图1-53所示。

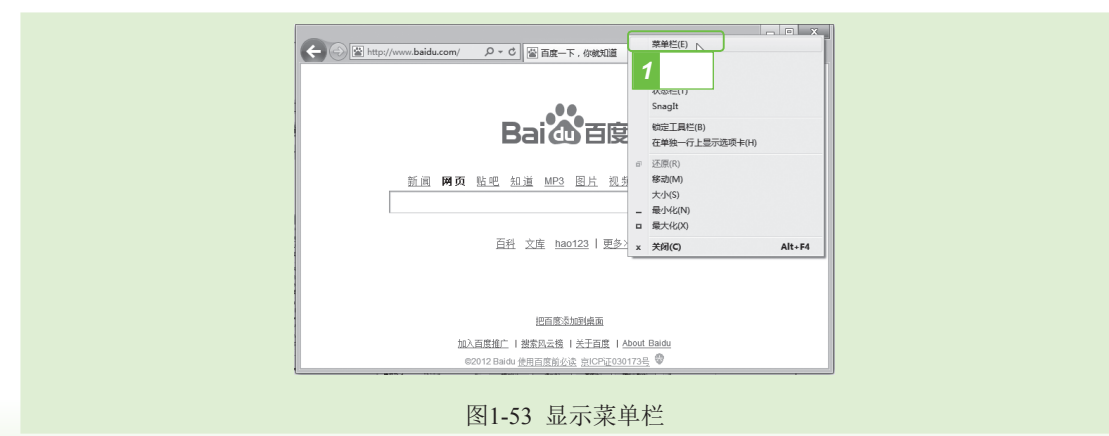

步骤02 选择【工具】/【Internet选项】命令,如图1-54所示。

24

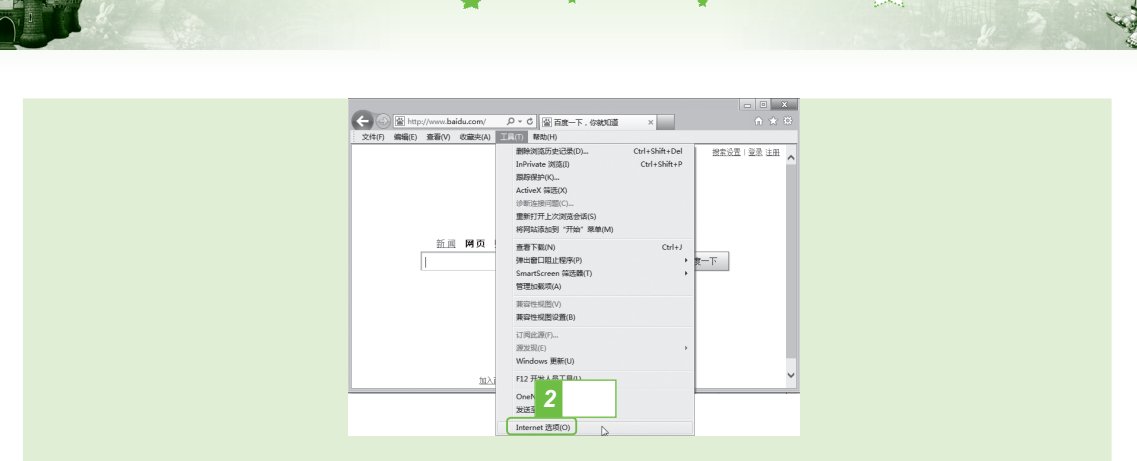

第1章 畅想网络新天地

图1-54 选择"Internet选项"命令

步骤03 打开"Internet选项"对话框,在"主页"栏的文本框中输入"http://www. hao123.com/",然后单击 ⋯ 按钮,如图1-55所示。

步骤 04 返回IE浏览器,单击"主页"按钮面,返回到主页,在主页上单击"腾讯" 超链接,如图1-56所示。

| ±0 3 输入<br>若要8 3 输入<br>者在每行编入一个地址(R).                                                                                                    |                                                                                                    |
|----------------------------------------------------------------------------------------------------|----------------------------------------------------------------------------------------------------|
|                                                                                                    |                                                                                                    |
|                                                                                                    | : へてい (1990) ===(1) (1990) ===(1) (1990) ===(1990) === |
| 他用当前页(C) 使用默认值(F) 使用新选项卡(U)                                                                                                    |                                                                                                    |
| 启动                                                                                                    | ● ● ● ● ● ● ● ● ● ● ● ● ● ● ● ● ● ● ●                                                                                                    |
| ◎ 从上次会话中的选项卡开始(B)                                                                                                    | 七日天气 27℃ 27~37℃ 窒泉                                                                                                    |
| <ul> <li>         · 从主以打知(H)         · (H)         · (H)         ·</li></ul> |                                                                                                    |
| 那改以洗项卡显示网页的方式。                                                                                                    | 网页 MP3 视频 图片 贴吧 知道 新闻 地图 更多 ▼                                                                                                    |
|                                                                                                    | AT                                                                                                    |
|                                                                                                    | Bai d 百度                                                                                                    |
| 浏览历史记录                                                                                                    | Bai@ Eg                                                                                                    |
| 浏览历史记录                                                                                                    | Bai 公 目腹         目皮         目皮           × 查询(新闻 交通法专家市         常用导航         5 单击                                                                                                    |
| 测质历史记录                                                                                                    | Bai の 目度         百度         百度           火 査询(新闻 交通生生宝由<br>① 由税則 安全生生1708         窓用号航         5 単击                                                                                                    |
| 河南历史记录<br>動除語り文件、历史记录、Cookie、保存的该将何何页表单流息。<br>通出时勤龄效应历史记录(W)<br>重新(D)                                                                                                    | Bai公百度         百敗         百敗           X 查询 新闻 交通性年度词         次用导航         5 単击           白 电视器 安然地看7008         図百 皮 ⑤ 新 注 圖 技 和 ④ 匠 玉 ⑤           ● 中部に作用 中熱した日         図 周 図 の 余 新潟防縄 ◆ 0000回 励 浅字 図 明                                                                                                    |
| 対応历史记录<br>勤務施設了文件、历史记录、Cookie、保存的市時和同页表单位意。<br>正式时費時刻成历史记录(W)<br>勤務(D)_ 証置(S)<br>外原                                                                                                    | Bai (1) 目腹         百度         百度           × 查询前詞 交通法章支ョ<br>□ 电视器 安香洪省TVB制         S用导航         5 単击           回 电视器 安香洪省TVB制         國 百 度 切折 涼 圓 技 孤 ④ 直 易<br>國 凤凰网 动 新启微博 ★ 00公司 印 泡 泡宝网 圖                                                                                                    |
| 対応方史记录<br>副時間を打交件、万史记录、Cookie、保存的市荷和周辺表単信息。<br>遠出計劃時刻加防史记录(M)<br>副時(D)-                                                                                                    | Bai (1) 目前         百度         百度           火 查询(新闻)         交通生草亚雨         5         単击           白 电视剧         安香光音TVBH         圖 百 度         勞 新 消         圖 接 私         ④ 匠 庶         勇           ④ 电影(动漫 中林)(広和品影)         印 音乐(小校)         KTVS::::::::::::::::::::::::::::::::::::                                                                                                    |
| 対応方定记录<br>動物級可文件、 万史记录、 Cookie、 保存的意味和同页表单信息。<br>通出対動物類応力史记录(W)<br>動物(D) ②重(5)<br>分現<br>変合(の) 等責(1) 学校(加)<br>単知功能(5)                                                                                                    | Bai (1) 目前         百度         百度           火 查询[新闻 交通法专证]         第州导航         5 単击           白 电视器         安告法告订VBB         図 百 度         動新 涼         副 沒 私         ④ 度         三 品         S           ④ 电影[初走 中林):成本BB         ④ 市 許,前號博 ★ 0.0216         ⑨ 河宝 网         1 回 河宝 网         1 回 河宝 网         1 回 河宝 网         1 回           ◎ 容影第         双色野开兴公告         ○ 彩票         双色野开兴公告         5 回 城         中影网         新华 小人民         第                                                                                                    |
| N因历史记录<br>動物感到文件、历史记录、Cookie、保存的寄码和网页录单信息。<br>读出时暂時和因历史记录(W)<br>新聞(C)                                                                                                    | Baid Big         百度           火 查询 I新闻         交通由草室司         方用写称         5 単击           白 电视剧         安香地省TVBN         図 百度         例 新 沖         聞 技 和         ④ 匠 王         別           白 电视剧         安香地省TVBN         図 百度         例 新 沖         聞 技 和         ④ 匠 王         別           ④ 电影计动法         中形小成本电影         図 周星 周         ● 新船微博         ★ 0.02211         図 淘 宝 网         副           ④ 音乐/小说         KTVS/GB         人人同         影观排行榜         中国好声音         汽車之家         去           ● 初期         知未幸东不断         丁 百銀行         月家協品         中彩内         新华、人民         第           ■ 団肉         局未幸东不断         丁 香銀行         月家協品         中彩村石线         国等由         第                                                                                                    |

步骤05 在打开的腾讯网页中单击"健康"超链接,如图1-57所示。然后单击如 图1-58所示的图片超链接。

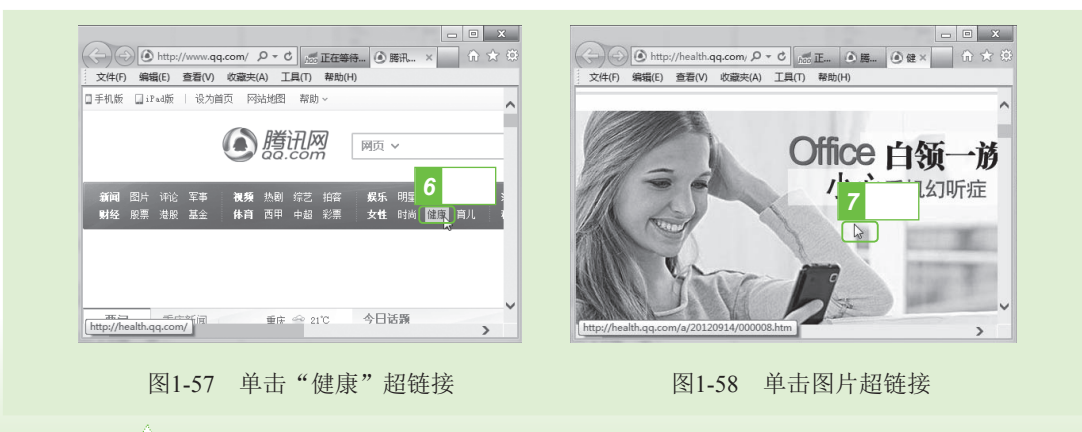

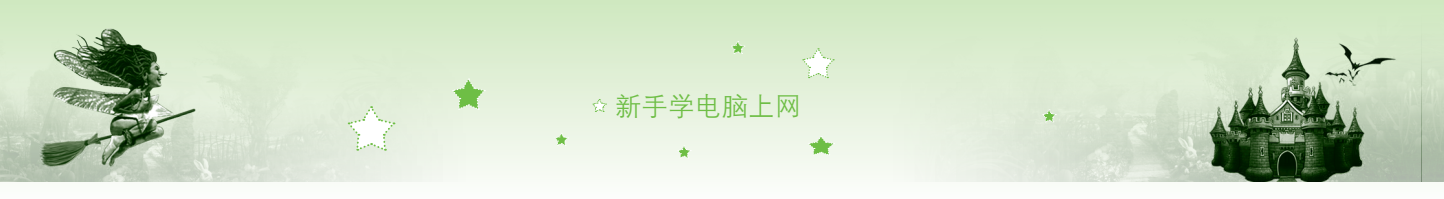

| 00                   | 新建洗项卡(T)                  | Ctrl+T |                 | Ø (5                    | 存网页                  | ×   |
|----------------------|---------------------------|--------|-----------------|-------------------------|----------------------|-----|
| $(\leftarrow) \odot$ | 重复打开选项卡(B)                | Ctrl+K | ⑥健 C× 偷 於 總     | ④ ○ ~ 全 ■ 点面 →          | ▼ 4,                 | Q   |
| 文件(F)                | 新建窗口(N)                   | Ctrl+N |                 | 组织 ▼ 新建文件夹              | 100 E                | - 0 |
| 腾讯网首页                | 新建会话(I)                   |        | _               |                         |                      |     |
| 新闻初期                 | 打开(O)                     | Ctrl+O | 年型房产家居 女性性健康    |                         |                      |     |
| 财经服票                 | 8选择 <sup>Word 编辑(D)</sup> |        | 波码 手机 家电 时尚 购   | 東面                      |                      |     |
| ⑥腊                   | 另存为(A)                    | Ctrl+S | F⇒              | E SUILXHA               |                      | =   |
|                      | 关闭选项卡(C)                  | Ctrl+W |                 | Administrator<br>系统文件本  |                      |     |
|                      | 页面设置(U)                   |        | सा /त्याः स्ट्र |                         |                      |     |
|                      | 打印(P)                     | Ctrl+P | 加乙卯加            | ▲ (単 计算机 新売文件実          |                      |     |
|                      | 打印预览(V)                   |        | 我要评论(0)         | ▶ L 本地磁盘 (C:)           |                      |     |
|                      | 发送(E)                     |        |                 | ▷ □ 本地磁盘 (D:)           |                      | -   |
|                      | 导入和导出(M)                  |        |                 | 文件名(N):白领一族小心手机幻听症!_频道」 | 霧讯网                  | *   |
|                      | 届件(R)                     |        | ~ ·             | 保存类型(1): 网页 ,           | ────── 10 単击 ─       | •   |
| http://lad           | 脱机工作(W)                   |        |                 | ● 隐藏文件夹 编码(E): 備        | 5体中文(GB2312) - 保存(S) | 取消  |
|                      | Bulan                     |        |                 |                         | - W                  |     |

图1-59 选择"另存为"命令

图1-60 设置保存信息

步骤07 单击IE浏览器右端的"关闭"按钮 z,打开询问对话框,单击 zmmmasmen 按钮。返回桌面即可查看到保存后的网页。

# 1.9 本章小结——两招教你提高上网技巧

📲 魔法师:小魔女,学习了网络浏览和关于浏览器设置的一些方法后,你感觉如何?

小魔女:想不到我眼中简单的"看"网页操作,还有这么多的学问,学习后让我 在以后浏览网页时变得更得心应手了。

📲 魔法师:那我再教你两招让你轻松畅游网络的技巧。

第1招:记不住网址也能快速上网

刚学会上网肯定记不住网址,我们可以把网址大全网站设置为主页,这样只需单击超 链接即可打开相应网页。下面介绍几个网址大全的网站,在其中可找到许多不同种类的网 页,如hao123(http://www.hao123.com)、84网址(http://www.84wz.com)和9991网址大全 (http://www.9991.com)。

第2招:设置个性网页

1.7节介绍了自定义IE浏览器的两种主要形式,用户还可以通过其他形式自定义个性化网页。

在"Internet选项"对话框的"外观"栏中还有几个按钮,使用这些按钮可在打开的对话 框中设置网页中的文字颜色、超链接颜色、网页文字字体和语言等,也可达到自定义IE浏览 器的目的。

## 1.10 过关练习

(1)将"http://www.hao123.com"设置为主页,并通过它打开淘宝网页进行浏览。

- (2)按照本章所将解的方法,删除最近一段时间的网页浏览记录。
- (3)进行网页浏览,将自己喜欢的内容收藏或保存到电脑中。